# User Manual

## For

# **HHT Application for TTEs**

(Last updated: 29/11/2022)

Prepared by:

CENTRE FOR RAILWAY INFORMATION SYSTEMS

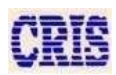

### **Prerequisites:**

Before doing any HHT (Hand Held Terminal) operations, following requirements must be fulfilled:

- 1. The TTEs must have their valid Login ID & Password of TTE Lobby application.
- 2. Proper Duties (on Trains) must be assigned to the User.
- 3. Coach allocation should be done.
- 4. The TTEs must sign on proper duty from Duty Start Station in TTE lobby application.

### **Chart downloading:**

- a. Switch on the phone by clicking on the phone icon shown on the screen.
- b. Run the HHT application by following the following procedure:-

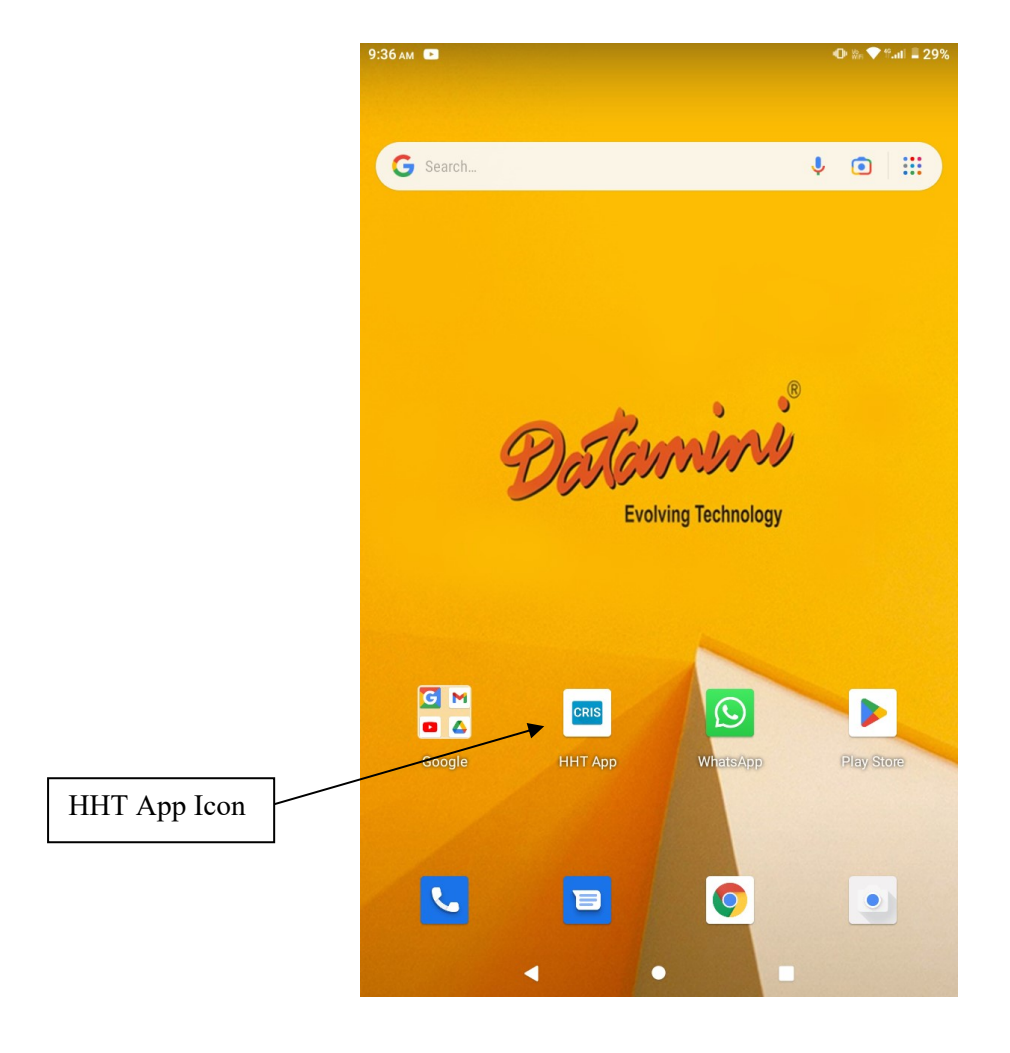

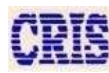

c. Enter user name and password, and click on 'Login'.

| UUID: bc2debd579948408 |
|------------------------|
|                        |
|                        |
|                        |
|                        |
| ٥                      |
|                        |
|                        |

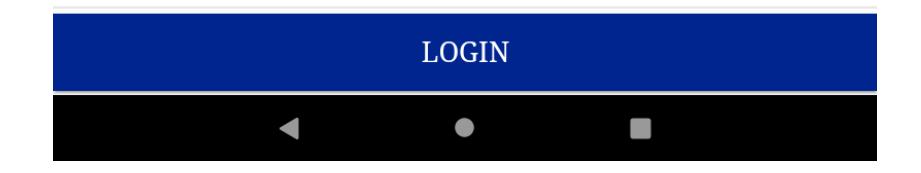

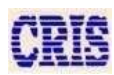

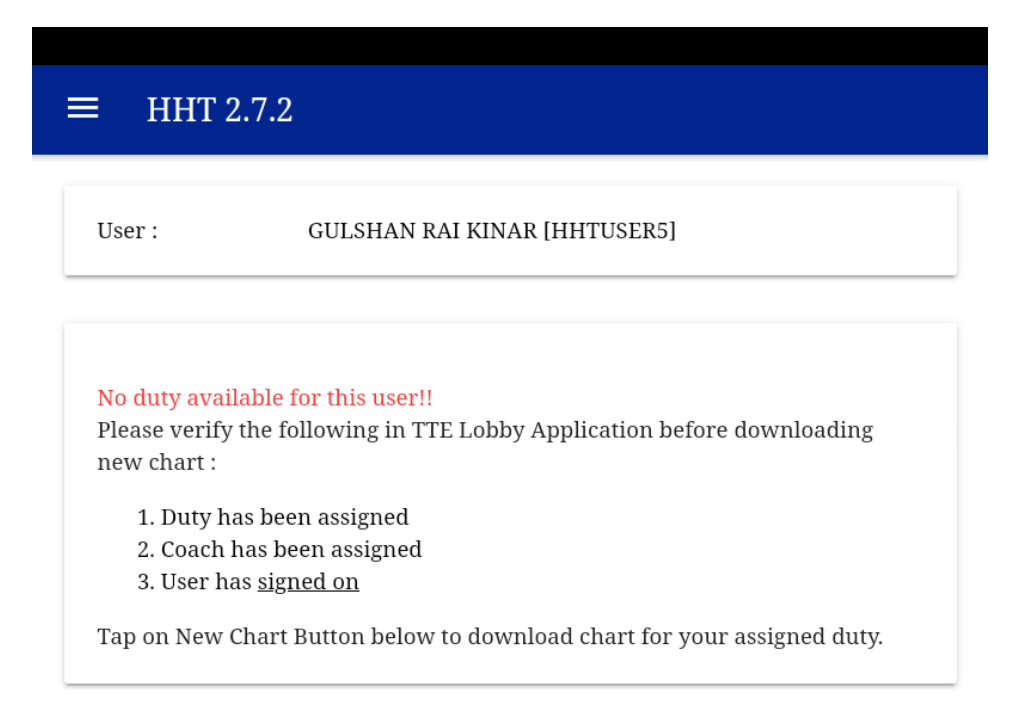

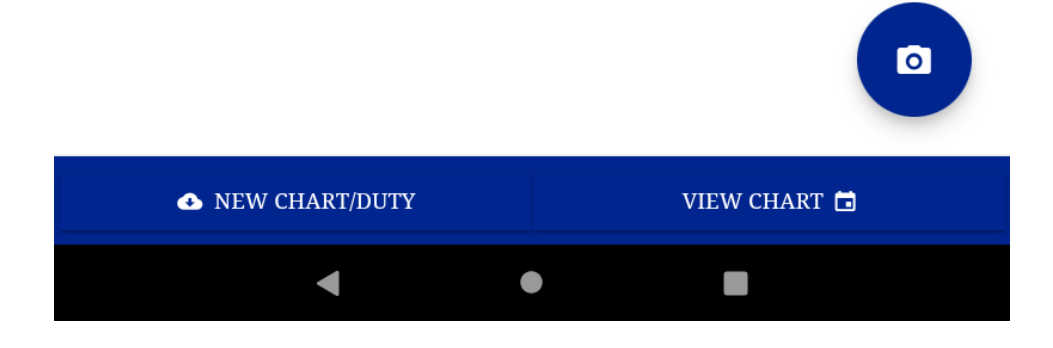

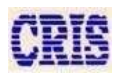

### Tap on 'NEW CHART/DUTY' to download chart:

| User:              | GULSHAN RAI K | INAR [HHTUSER5]        |                   |
|--------------------|---------------|------------------------|-------------------|
| Duty Details :     |               |                        |                   |
| Trip ID :          |               | 5F6004C                |                   |
| Train Src Date :   |               | 01.12.2022             |                   |
| Train No :         |               | 12566 - BIHAR SA       | MPARK KRANTI E    |
| Duty Station :     |               | NDLS $\rightarrow$ GKP |                   |
| Coaches Assigned : |               | A1,A2,B1,B2,B3,H1      | 1,\$1,\$2,\$3,\$4 |
| Remote :           |               | NDLS, CNB, ASH         |                   |
| Private Cash :     |               | ₹ 100                  |                   |
| Last Load Time :   |               | 09.12.2022 17:09:0     | 3                 |
| Last Synced Time : |               |                        |                   |
| Network :          |               | Connected via wif      | 1                 |
| Chart status :     |               |                        |                   |
| A1 (72)            | A2 (72)       | B1 (107)               | B2 (77)           |
| B3 (76)            | H1 (32)       | S1 (93)                | S2 (90)           |
| S3 (98)            | S4 (88)       | B4 (77)                | B5 (80)           |
| B6 (77)            | S5 (158)      | S6 (86)                | W/L (529)         |
|                    |               |                        | o                 |
| Chart Load info    |               |                        |                   |
| 🕢 NEW CHAR         | T/DUTY        | VIEV                   | V CHART 🛅         |

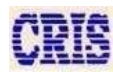

#### 'View chart':

In case there is already a chart present with this user ID in the device, this button can be used to resume work from where you left off.

In both the case following screen would be appeared:

| ← [ AI                     | LL ] B2                  |          |                      |              |                       |                 | Q                            |
|----------------------------|--------------------------|----------|----------------------|--------------|-----------------------|-----------------|------------------------------|
| Boarding                   | NDLS, C                  | NB, ON   | . 🔻 Deb              | oardir       | ng CNI                | 3, ON, A        | SH, B 👻                      |
| ALL                        | NC                       | TU       | NT                   | С            | AN                    | CURR            | RAC                          |
| <b>72</b> 72 10<br>A1 A2 B | <b>77 76</b><br>31 B2 B3 | 32<br>H1 | 93 90<br>S1 S2       | 98<br>S3     | <b>88</b> 77<br>S4 B4 | <b>80</b><br>B5 | 77 <b>158 86</b><br>B6 S5 S6 |
| 0                          | ROHAN<br>M 8- S D        |          | 21521378<br>23521348 | 372<br>384 - | NDLS-S<br>NOSE        | SV -<br>3 -     |                              |
| 1                          | PRAMOD KR<br>M39         |          | 22521345<br>20388343 | 561<br>3 -   | NDLS-S<br>TQ          | SPJ -           |                              |
| 2                          | ARUN KUMA<br>M29- E- ~   | R        | 22521352<br>0 -      | 285          | NDLS-0<br>TQ          | CPR _           |                              |
| 3                          | SUNITA DEVI<br>F39- E- ~ |          | 22521352<br>0 -      | 285          | NDLS-0<br>TQ          | CPR -           |                              |
| 4                          | SWATI<br>F31             |          | 22521345<br>20388343 | 561<br>3 -   | NDLS-S<br>TQ          | SPJ -           |                              |
| 5                          | ANITA KUMA<br>F23- E- ~  | RI       | 22521352<br>0 -      | 285          | NDLS-0<br>TQ          | CPR _           |                              |
| 6                          | RUBI DEVI<br>F32- E- ~   |          | 24521353<br>0 -      | 379          | NDLS-S<br>TQ          | SV _            | Save                         |
|                            | •                        |          |                      |              |                       |                 |                              |

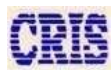

#### Main page:

This page must appear after every successful download of charts. Here check for the correctness of the information. In case of any discrepancy, please contact coach assignment staff.

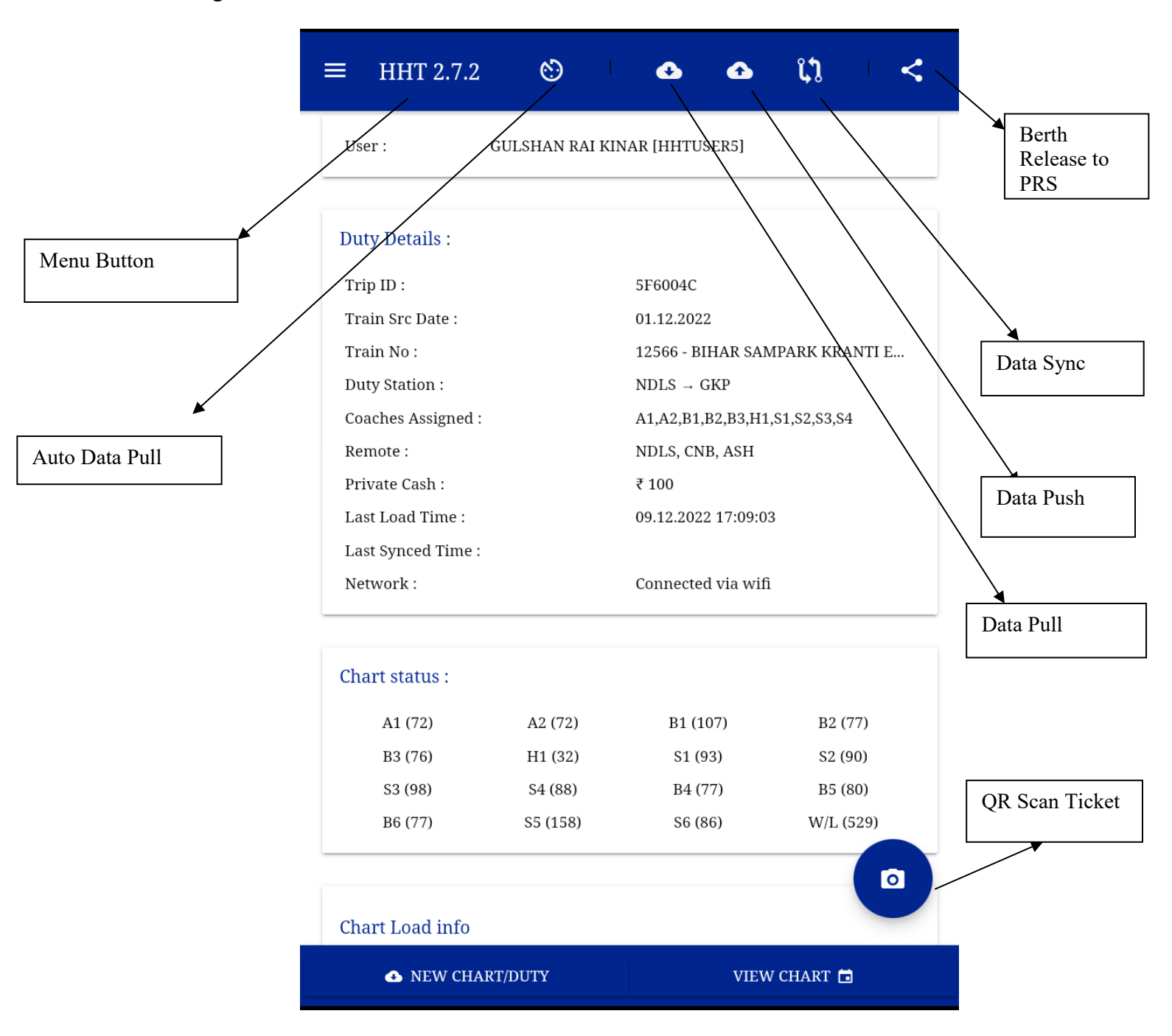

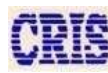

To See the Menu, Click on the menu button, subsequently following drop-down menu pops up:

- 1. Auto data pull button: (green means enabled), it fetches data from server after every 15min.
- 2. Data pull button: Fetches differential data from HHT server.
- 3. Data push button: Sends the updated client data to HHT server.
- 4. **Data sync button:** will first push client data to the server and then pull the data from server.
- 5. Berth Release to PRS: It sends unoccupied berths released due to passenger absence from

HHT device to PRS server.

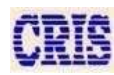

| θ        | HHTUSER5         | 0 0 ţ1                                   | <        |
|----------|------------------|------------------------------------------|----------|
|          | Home             |                                          |          |
|          | QR Scan Ticket   | AR [HHTUSER5]                            |          |
| C T      | Chart View       |                                          |          |
| L → B    | Vacant Berth     | 5560040                                  |          |
|          | Paper EFT        | 01.12.2022                               |          |
|          | EFT MIS          | 12566 - BIHAR SAMPARK KRAI<br>NDLS → GKP | NTI E    |
|          | Wait List        | A1,A2,B1,B2,B3,H1,S1,S2,S3,S4            |          |
|          | RAC Allocation   | NDLS, CNB, ASH<br>₹ 100                  |          |
|          | Reports          | 09.12.2022 17:09:03                      |          |
|          | Pass Booking     | Connected via wifi                       |          |
|          | Team Members     |                                          |          |
|          | Coach Assignment |                                          |          |
| 2        | About            | B1 (107) B2 (7<br>S1 (93) S2 (9          | 7)<br>0) |
|          | Feedback         | B4 (77) B5 (8                            | 0)       |
| <b>e</b> | Log Out          | 50 (60) W/L (5                           | 0        |
|          | Helpline         |                                          |          |
| 1800     | 0 889 2520       | VIEW CHART 🛱                             |          |
|          | <                | •                                        |          |

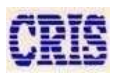

| A. | Go back to the home page (that seen just after success full login).                                             |
|----|----------------------------------------------------------------------------------------------------|
| В. | To scan QR code from Paper -ticket.                                                                             |
| C. | To see the chart page, for checking.                                                                            |
| D. | To view all vacant berths, coach-wise.                                                                          |
| Е. | To allot seats to Without Ticket passengers/pass-holders etc. through Paper EFT.                                |
| F. | To see EFT issued by user.                                                                                      |
| G. | To see the complete waiting list of passengers, class-wise. They can also be allotted vacant berths, from here. |
| Н. | For RAC allotment.                                                                                              |
| I. | To see all various reports.                                                                                     |
| J. | To provide pass booking ticket to pass-holders.                                                                 |
| К. | To reassignment of the un-manned coach of user by TS.                                                           |
| L. | To view the all user and the reassigned coaches                                                                 |
| M. | To view the all symbol and sign which are using in HHT application.                                             |
| N. | TTE, scan give the feedback to HHT Application in this Page                                                     |
| 0. | To logout from the application.                                                                                 |
| Р. | To scan ticket from the application.                                                                            |

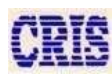

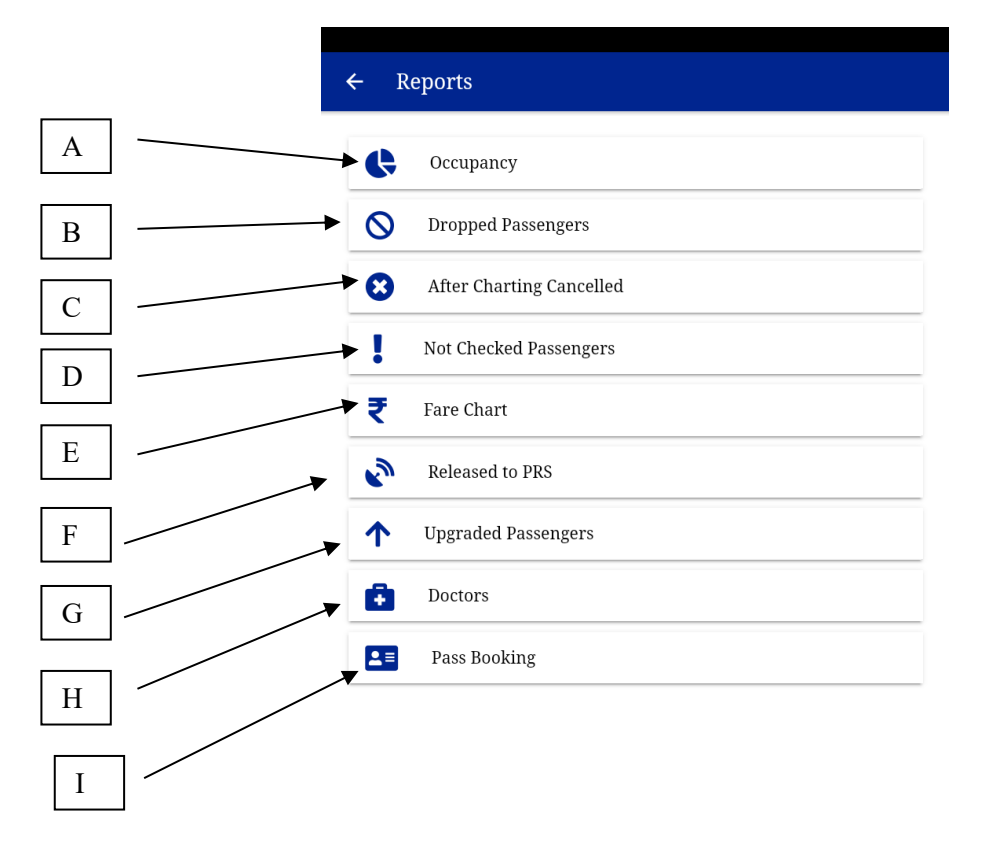

To See the Reports Menu, Click on the Reports button, and then the Following drop-down main menu appears:

| <b>A.</b> | To see the complete occupancy in the train coach-wise, class-wise and total      |
|-----------|----------------------------------------------------------------------------------|
|           | Between each pair of ISLs. User can use filter for all, turn-up, not turn-up and |
|           | not checked passenger.                                                           |
| В.        | To see the list of those waiting list e-ticket passengers who's PNR have         |
|           | been dropped while charting.                                                     |
| С.        | To view the list of those passengers whose tickets have been cancelled after     |
|           | charting.                                                                        |
| D.        | To view the list of passengers who have not been checked by the TTE as yet.      |
| Е.        | To View the list of Fares                                                        |
| F.        | After NT the passenger those vacant berths send to PRS. By tap on release        |
|           | vacant berths icon                                                               |
| G.        | To view list of passengers who had upgraded berth.                               |
| H.        | To view the details of all the doctor passengers in all the coaches assigned to  |
|           | the current TTE.                                                                 |
| I.        | To view the list of issued pass booking ticket to the passengers.                |
|           |                                                                                  |
| J.        | To view the current status of running trains.                                    |
|           |                                                                                  |

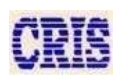

#### Passenger chart page

Click 'view chart', in the drop-down menu:

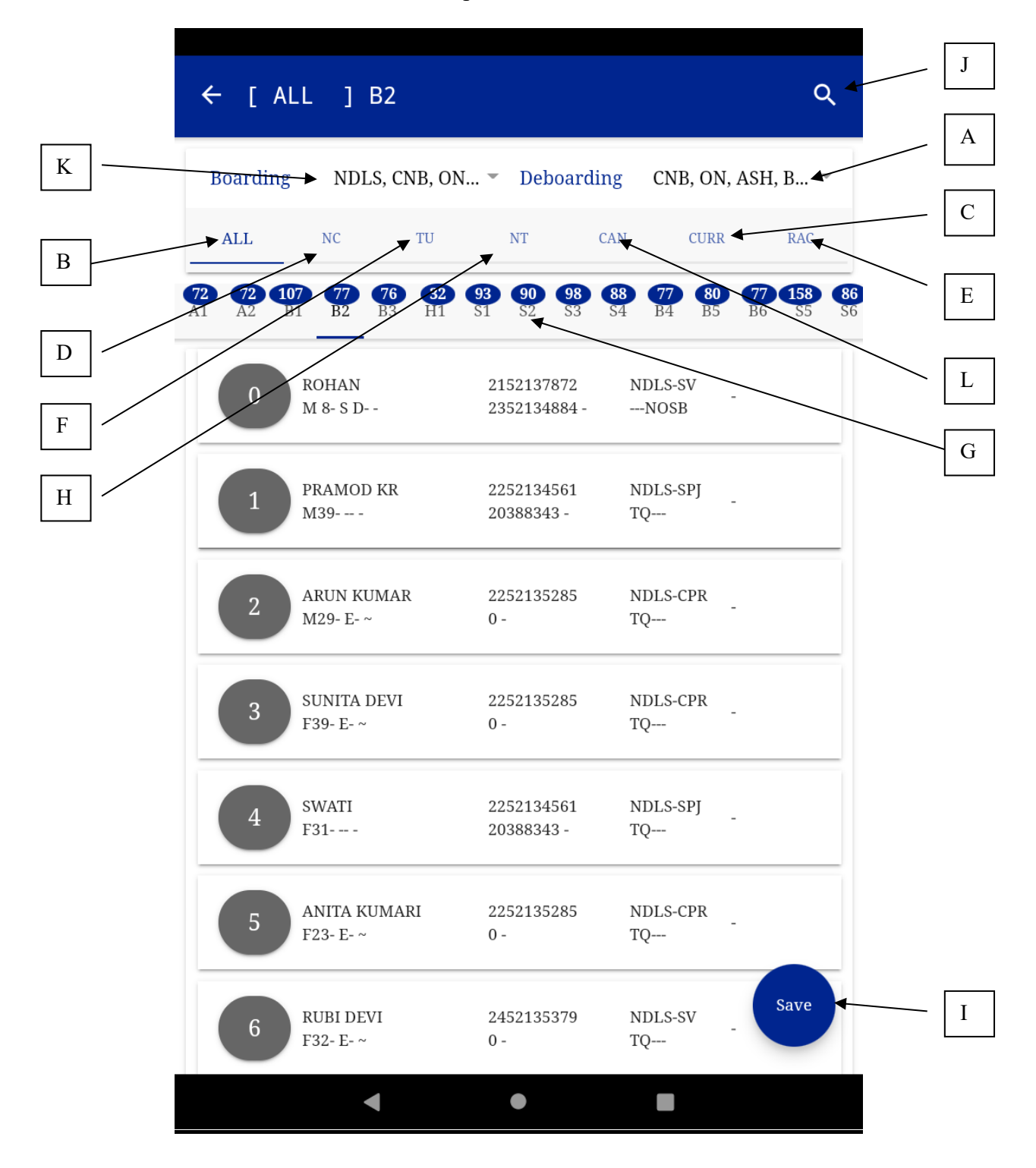

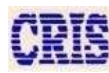

| <b>A.</b> | To Select the deboarding stations of the passengers.                            |
|-----------|---------------------------------------------------------------------------------|
| В.        | (All)To View all the Passengers of the Coach                                    |
| C.        | (CUR)To View all the Current Passengers in the Coach                            |
| D.        | (NC)To View All the not checked Passengers in the coach                         |
| Е.        | To view all RAC Passengers list                                                 |
| F.        | (TU)To View All the turned up Passengers in the Coach                           |
| G.        | Coaches IDs                                                                     |
| H.        | (NT)To View all the Not turned up Passengers in the Coach                       |
| I.        | Save button: clicking on this button would show two more options as in the next |
|           | screenshot, to save the changed attendance.                                     |
| J.        | To search passenger details by their PNR/Name.                                  |
| К.        | To Select the boarding stations of the passengers.                              |
| L.        | To get details of after charting cancelled passengers.                          |

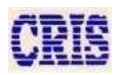

### Save Passenger Page

| ← [ ALL ] B2                                   |                             | م                                        |                                                        |
|------------------------------------------------|-----------------------------|------------------------------------------|--------------------------------------------------------|
| Boarding NDLS, CNB, ON                         | 🝷 Deboardii                 | ng CNB, ON, ASH, B 🔻                     |                                                        |
| ALL NC TU                                      | NT C                        | AN CURR RAC                              |                                                        |
| <b>2</b> 72 107 77 76 32 0<br>1 A2 B1 B2 B3 H1 | <b>93 90 98</b><br>S1 S2 S3 | <b>88 77 80 77 158 8 8 84 85 86 85 8</b> | <b>36</b>                                              |
| 0 ROHAN<br>M 8- S D                            | 2152137872<br>2352134884 -  | NDLS-SV<br>NOSB                          |                                                        |
| PRAMOD KR<br>M39                               | 2252134561<br>20388343 -    | NDLS-SPJ<br>TQ                           |                                                        |
| 2 ARUN KUMAR<br>M29- E- ~                      | 2252135285<br>0 -           | NDLS-CPR<br>TQ                           |                                                        |
| SUNITA DEVI<br>F39- E- ~                       | 2252135285<br>0 -           | NDLS-CPR<br>TQ                           | To preview the chang<br>of the passenger before        |
| 4 SWATI<br>F31                                 | 2252134561<br>20388343 -    | NDLS-SPJ<br>TQ                           | information of the passenger.                          |
| 5 ANITA KUMARI<br>F23- E- ~                    | 2252135285<br>0 -           | NDLS-CPR<br>TQ                           | To save TU/NT information of the passenger.            |
| 6 RUBI DEVI<br>F32- E- ~                       | 2452135379<br>0 -           | ND C X                                   | Cancel saving this information and return to the chart |
| •                                              | •                           |                                          |                                                        |
|                                                |                             |                                          | To undo the changes.                                   |

When this information gets saved, vacant berths get generated and the passengers marked NT and TU would get locked, no changes would be accepted after this for those passengers. Only those marked NC would be open for change.

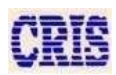

### Vacant Berths

|   | ← Vacan                | t Berths         |                      |            |       |       |   |
|---|------------------------|------------------|----------------------|------------|-------|-------|---|
| A | <b>50</b><br>3 54 55 5 | 5 20<br>66 H1 B1 | <b>15 1</b><br>A1 B2 | 7<br>A2 B3 | B4 B5 | B6 S1 | S |
|   | BERTH_N                | O CLASS          | SRC                  | DEST       | REA   | SON   |   |
| B | 3                      | 3A               | NDLS                 | CPR        | Ν     |       |   |

To view all berths vacant go to menu page and click on vacant berth button.

| А. | Coach ID tab: select the coach ID to see the vacant berths in that coach. The blue |
|----|------------------------------------------------------------------------------------|
|    | colored number on the top shows the number of berths vacant in that coach.         |
| В. | Shows the list of vacant berths in the selected coach.                             |

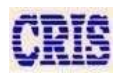

#### After-Charting Cancelled Passengers List (Go to Reports Menu page)

This page would display, if any, the list of all the passengers whose tickets have been cancelled after charting. This would not include the e-ticket waiting list dropped passengers.

A cancelled passengers list is loaded every hour after departure of the train. This page is updated after every refresh (if new passengers have been cancelled).

| ÷ | Cancelled After-Charting |            |                           |             |  |  |  |  |
|---|--------------------------|------------|---------------------------|-------------|--|--|--|--|
|   | COACH<br>BN              | PNR        | NAME<br>S/A               | BRD<br>DEST |  |  |  |  |
|   | B1<br>39                 | 2513146817 | RANJEET K<br>SINGH<br>M34 | NDLS<br>DBG |  |  |  |  |
|   | B2<br>63                 | 2150051189 | BHUPENDRA<br>KUMAR<br>M34 | NDLS<br>DBG |  |  |  |  |
|   | B4<br>39                 | 2251178494 | TUNTUN<br>CHAUDHRI<br>M35 | NDLS<br>SV  |  |  |  |  |
|   | B4<br>55                 | 2350771839 | MD RAYIS<br>M39           | NDLS<br>SV  |  |  |  |  |

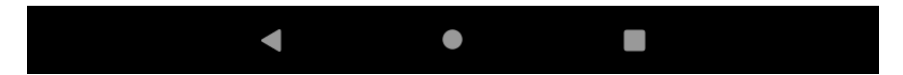

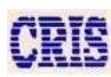

### RAC Filter Page (Go to View Chart & select RAC filter tab)

1. To allot seats to RAC Passengers, first open the view chart page and mark the attendance Of RAC to present & Save.

| ← [ RAG                  | C 150 ] B3               |                          |                              | Q                     |
|--------------------------|--------------------------|--------------------------|------------------------------|-----------------------|
| Boarding                 | NDLS, CNB, ON.           | 👻 Deboarding             | g CNB, ON, ASH               | H, B 💌                |
| ALL                      | NC TU                    | NT CA                    | N CURR                       | RAC                   |
| <b>9 7 9</b><br>A1 A2 B1 | 9 8<br>B2 B3 H1          | 14 14 14 1<br>SI S2 S3 S | <b>4 8 8 8</b><br>4 B4 B5 B6 | <b>14 14</b><br>S5 S6 |
| 39                       | ABDUL KALAM<br>M29- E- ~ | 2831965461<br>0 -        | NDLS-CPR<br>RC               |                       |
| 39                       | KUNAL<br>M18- E- ~       | 2831965461<br>0 -        | NDLS-CPR<br>RC               |                       |
| 47                       | ABDUL FAZAL<br>M24- E- ~ | 2831965461<br>0 -        | NDLS-CPR<br>RC               |                       |
| 47                       | SACHIN<br>M23- E- ~      | 2831965461<br>0 -        | NDLS-CPR<br>RC               |                       |
| 55                       | BASHISHTA<br>M49- E- ~   | 2450070743<br>0 -        | NDLS-SV<br>RC                |                       |
| 55                       | BINDU<br>F42- E- ~       | 2450070743<br>0 -        | NDLS-SV<br>RC                |                       |
| Data saved su            | ccessfully!!             |                          |                              | Save                  |
|                          | •                        | •                        |                              |                       |

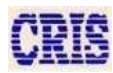

2. In this case mark RAC passengers as TU in main chart page. Then go to RAC allocation and check the passenger attendance. Long press on the present RAC passenger to allot berth.

| ← RA     | ← RAC Berths          |                     |             |                            |  |  |  |  |  |
|----------|-----------------------|---------------------|-------------|----------------------------|--|--|--|--|--|
| <b>3</b> | <b>3 4</b>            | <b>4 4</b>          | 7           | <b>7 7 7 7 7 7 7 7 7 7</b> |  |  |  |  |  |
| A1       | A2 B1                 | B2 <b>B3</b>        | S1          |                            |  |  |  |  |  |
| 39       | ABDUL<br>KALAM<br>M29 | 2831965461<br>RC RC | NDLS<br>CPR | Present<br>-               |  |  |  |  |  |
|          | KUNAL                 | 2831965461          | NDLS        | Present                    |  |  |  |  |  |
|          | M18                   | RC RC               | CPR         | -                          |  |  |  |  |  |
|          | ABDUL FAZAL           | 2831965461          | NDLS        | Not Checked                |  |  |  |  |  |
|          | M24                   | RC RC               | CPR         | -                          |  |  |  |  |  |
| 47       | SACHIN                | 2831965461          | NDLS        | Not Checked                |  |  |  |  |  |
|          | M23                   | RC RC               | CPR         | -                          |  |  |  |  |  |
|          | BASHISHTA<br>M49      | 2450070743<br>RC RC | NDLS<br>SV  | Not Checked                |  |  |  |  |  |
| 55       | BINDU                 | 2450070743          | NDLS        | Not Checked                |  |  |  |  |  |
|          | F42                   | RC RC               | SV          | -                          |  |  |  |  |  |
|          | NITESH KU<br>M21      | 2248802879<br>RC RC | NDLS<br>CPR | Not Checked                |  |  |  |  |  |
| 63       | VS PRASAD             | 2350708249          | NDLS        | Not Checked                |  |  |  |  |  |
|          | M37                   | RC RC               | SV          | -                          |  |  |  |  |  |

After long press on the present RAC passenger select the passenger whom you want to allot berth and select the vacant berth from the dropdown.

| 39]               |                                                                                      |                                                                               |  |  |  |
|-------------------|--------------------------------------------------------------------------------------|-------------------------------------------------------------------------------|--|--|--|
| llocate :         |                                                                                      |                                                                               |  |  |  |
| 2831965461<br>0 - | NDLS $\rightarrow$ CPR RC                                                            | 0                                                                             |  |  |  |
| 2831965461<br>0 - | NDLS $\rightarrow$ CPR RC                                                            | ۲                                                                             |  |  |  |
|                   |                                                                                      |                                                                               |  |  |  |
| SELECT BERTH      |                                                                                      |                                                                               |  |  |  |
| SUBMIT            |                                                                                      |                                                                               |  |  |  |
|                   | 39]<br>llocate :<br>2831965461<br>0 -<br>2831965461<br>0 -<br>SELECT BERTH<br>SUBMIT | 39]<br>llocate :<br>2831965461 NDLS → CPR<br>0 - RC<br>SELECT BERTH<br>SUBMIT |  |  |  |

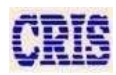

Select the berth from dropdown menu.

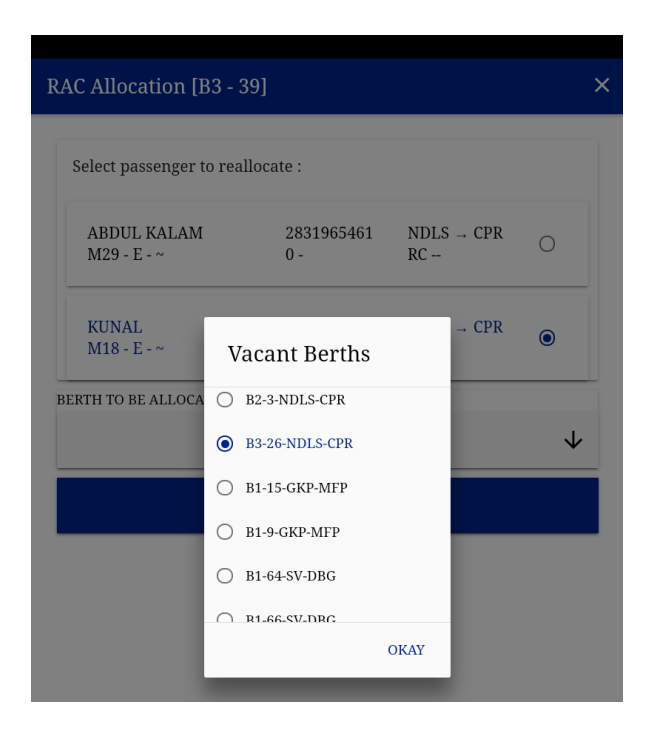

Click on the Submit.

| R | RAC Allocation [B3 - 39]                                   |                   |                                                                                |   |  |  |  |  |
|---|------------------------------------------------------------|-------------------|--------------------------------------------------------------------------------|---|--|--|--|--|
|   | Select passenger to rea                                    | llocate :         |                                                                                |   |  |  |  |  |
|   | ABDUL KALAM<br>M29 - E - ~                                 | 2831965461<br>0 - | $\begin{array}{l} \text{NDLS} \rightarrow \text{CPR} \\ \text{RC} \end{array}$ | 0 |  |  |  |  |
|   | KUNAL<br>M18 - E - ~                                       | 2831965461<br>0 - | NDLS → CPR<br>RC                                                               | ۲ |  |  |  |  |
| F | BERTH TO BE ALLOCATED:                                     |                   |                                                                                |   |  |  |  |  |
|   | B3 [3A] - 26 NDLS $\rightarrow$ CPR $\checkmark$<br>SUBMIT |                   |                                                                                |   |  |  |  |  |

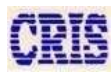

#### RAC allocation done. You can check in RAC Allocation section and main chart.

|    |                                                                                             |                                                                                                    |                                                                       |                                                          | ← [ RAG           | 151 ] ВЗ                                                                  |                                                             |                                                   |                |
|----|---------------------------------------------------------------------------------------------|----------------------------------------------------------------------------------------------------|-----------------------------------------------------------------------|----------------------------------------------------------|-------------------|---------------------------------------------------------------------------|-------------------------------------------------------------|---------------------------------------------------|----------------|
|    |                                                                                             |                                                                                                    |                                                                       |                                                          | Boarding          | NDLS, CNB, ON.                                                            | Deboarding                                                  | g CNB, ON                                         | I, ASH, I      |
| RA | C Berths                                                                                    |                                                                                                    |                                                                       |                                                          | ALL               | NC TU                                                                     | NT NI                                                       | N CURR                                            |                |
|    | 3 4                                                                                         | 4 4                                                                                                    | 7                                                                     | 7 7 7                                                    | 9 7 9<br>A1 A2 B1 | 9 9<br>B2 B3 H1                                                           | <b>14 14 14 1</b><br>\$1 \$2 \$3 \$                         | <b>4 8 8</b><br>4 B4 B5                           | <b>8</b><br>B6 |
|    | A2 B1                                                                                       | B2 B3                                                                                                    | S1                                                                    | S2 S3 S4                                                 | 26                | KUNAL                                                                     | 2831965461                                                  | NDLS-CPR                                          | -RCNF I        |
|    | ABDUL<br>KALAM                                                                              | 2831965461<br>RC RCNF                                                                                           | NDLS<br>CPR                                                           | Present /                                                | 20                | M18- E- ~                                                                 | 0 -                                                         | RC                                                | 39             |
|    | M29                                                                                         | 2021065464                                                                                                    | NDLC                                                                  |                                                          | 39                | ABDUL KALAM<br>M29- F- ~                                                  | 2831965461<br>0 -                                           | NDLS-CPR                                          | RCNF           |
|    | M18                                                                                         | RC RCNF                                                                                                    | CPR                                                                   | -RCNF B3 26                                              |                   | M25- L-                                                                   | 0 -                                                         |                                                   |                |
|    |                                                                                             |                                                                                                    |                                                                       |                                                          | 39                | <del>KUNAL</del><br><del>M18- E- ~</del>                                  | <del>2831965461</del><br><del>0 -</del>                     | <del>NDLS-CPR</del><br><del>RC</del>              | -RCNF          |
|    | ABDUL FAZAL                                                                                 | 2831965461                                                                                                    | NDLS                                                                  | Not Checked                                              |                   |                                                                           |                                                             |                                                   | 20             |
|    | ABDUL FAZAL<br>M24                                                                          | 2831965461<br>RC RC                                                                                             | NDLS<br>CPR                                                           | Not Checked<br>-                                         |                   |                                                                           |                                                             |                                                   | 20             |
| ,  | ABDUL FAZAL<br>M24<br>SACHIN<br>M23                                                         | 2831965461<br>RC RC<br>2831965461<br>RC RC                                                                      | NDLS<br>CPR<br>NDLS<br>CPR                                            | Not Checked<br>-<br>Not Checked<br>-                     | 47                | ABDUL FAZAL<br>M24- E- ~                                                  | 2831965461<br>0 -                                           | NDLS-CPR<br>RC                                    | -              |
|    | ABDUL FAZAL<br>M24<br>SACHIN<br>M23<br>BASHISHTA                                            | 2831965461<br>RC RC<br>2831965461<br>RC RC<br>2450070743                                                        | NDLS<br>CPR<br>NDLS<br>CPR<br>NDLS                                    | Not Checked<br>-<br>Not Checked<br>-<br>Not Checked      | 47                | ABDUL FAZAL<br>M24- E- ~                                                  | 2831965461<br>0 -                                           | NDLS-CPR<br>RC                                    | -              |
|    | ABDUL FAZAL<br>M24<br>SACHIN<br>M23<br>BASHISHTA<br>M49                                     | 2831965461<br>RC RC<br>2831965461<br>RC RC<br>2450070743<br>RC RC                                               | NDLS<br>CPR<br>NDLS<br>CPR<br>NDLS<br>SV                              | Not Checked<br>Not Checked<br>Not Checked                | 47                | ABDUL FAZAL<br>M24- E- ~<br>SACHIN<br>M23- E- ~                           | 2831965461<br>0 -<br>2831965461<br>0 -                      | NDLS-CPR<br>RC<br>NDLS-CPR<br>RC                  | -              |
|    | ABDUL FAZAL<br>M24<br>SACHIN<br>M23<br>BASHISHTA<br>M49<br>BINDU<br>F42                     | 2831965461<br>RC RC<br>2831965461<br>RC RC<br>2450070743<br>RC RC<br>2450070743<br>RC RC                        | NDLS<br>CPR<br>NDLS<br>CPR<br>NDLS<br>SV<br>NDLS<br>SV                | Not Checked<br>Not Checked<br>Not Checked<br>Not Checked | 47                | ABDUL FAZAL<br>M24- E- ~<br>SACHIN<br>M23- E- ~                           | 2831965461<br>0 -<br>2831965461<br>0 -                      | NDLS-CPR<br>RC<br>NDLS-CPR<br>RC                  | -              |
|    | ABDUL FAZAL<br>M24<br>SACHIN<br>M23<br>BASHISHTA<br>M49<br>BINDU<br>F42                     | 2831965461<br>RC RC<br>2831965461<br>RC RC<br>2450070743<br>RC RC<br>2450070743<br>RC RC                        | NDLS<br>CPR<br>NDLS<br>CPR<br>NDLS<br>SV<br>NDLS<br>SV                | Not Checked<br>Not Checked<br>Not Checked<br>Not Checked | 47<br>47<br>55    | ABDUL FAZAL<br>M24- E- ~<br>SACHIN<br>M23- E- ~<br>BASHISHTA<br>M49- E- ~ | 2831965461<br>0 -<br>2831965461<br>0 -<br>2450070743<br>0 - | NDLS-CPR<br>RC<br>NDLS-CPR<br>RC<br>NDLS-SV<br>RC | -              |
|    | ABDUL FAZAL<br>M24<br>SACHIN<br>M23<br>BASHISHTA<br>M49<br>BINDU<br>F42<br>NITESH KU<br>M21 | 2831965461<br>RC RC<br>2831965461<br>RC RC<br>2450070743<br>RC RC<br>2450070743<br>RC RC<br>2248802879<br>RC RC | NDLS<br>CPR<br>NDLS<br>CPR<br>NDLS<br>SV<br>NDLS<br>SV<br>NDLS<br>CPR | Not Checked<br>Not Checked<br>Not Checked<br>Not Checked | 47<br>47<br>55    | ABDUL FAZAL<br>M24- E- ~<br>SACHIN<br>M23- E- ~<br>BASHISHTA<br>M49- E- ~ | 2831965461<br>0 -<br>2831965461<br>0 -<br>2450070743<br>0 - | NDLS-CPR<br>RC<br>NDLS-CPR<br>RC<br>NDLS-SV<br>RC | -              |

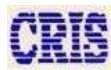

In Other case when one RAC is NT and one is TU.

| ← [ RAC           | ] S1                       |                             |                                | Q                  |
|-------------------|----------------------------|-----------------------------|--------------------------------|--------------------|
| Boarding          | NDLS, CNB, O               | N 👻 Deboardir               | ng CNB, ON, ASH                | I, B 👻             |
| ALL               | NC TU                      | NT C                        | AN CURR                        | RAC                |
| 9 7 9<br>A1 A2 B1 | <b>9 9</b><br>B2 B3 H1     | <b>14 14 14</b><br>S1 S2 S3 | <b>14 8 8 8</b><br>S4 B4 B5 B6 | <b>14 14 55 56</b> |
| 15                | ASHOK SINGH<br>M50- E- ~   | 2507672415<br>0 -           | NDLS-SV<br>RC                  |                    |
| 15                | NEERAJ SINGH<br>M20- E- ~  | 2507672415<br>0 -           | NDLS-SV<br>RC                  |                    |
| 23                | DHEERAJ SINGH<br>M24- E- ~ | 2507672415<br>0 -           | NDLS-SV<br>RC                  |                    |
| 23                | RAJ SHAKHER<br>M27- E- ~   | 2507672415<br>0 -           | NDLS-SV<br>RC                  |                    |
| 31                | SHARDA DEVI<br>F40- E- ~   | 2507672415<br>0 -           | NDLS-SV<br>RC                  |                    |
| 31                | ROSHAN SINGH<br>M42- E- ~  | 2507672415<br>0 -           | NDLS-SV<br>RC                  |                    |
|                   | 6 N                        |                             |                                | Save               |
| Data saved suc    | ccessfully!!               |                             |                                |                    |
|                   |                            | •                           |                                |                    |

-

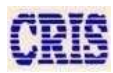

RIS

### Go to RAC allocation and long press on RAC passenger to allot berth

| <b>3</b> | A2 B1                   | <b>4</b><br>B2 B3     | 51         | 7 7<br>S2 S3     |
|----------|-------------------------|-----------------------|------------|------------------|
|          | ASHOK SINGH<br>M50      | 2507672415<br>RC RC   | NDLS<br>SV | Absent           |
| 15       | NEERAJ SINGH<br>M20     | I 2507672415<br>RC RC | NDLS<br>SV | Present          |
| 23       | DHEERAJ<br>SINGH<br>M24 | 2507672415<br>RC RC   | NDLS<br>SV | Not Checked<br>- |
|          | RAJ SHAKHER<br>M27      | 2507672415<br>RC RC   | NDLS<br>SV | Not Checked<br>- |
|          | SHARDA DEVI<br>F40      | 2507672415<br>RC RC   | NDLS<br>SV | Not Checked      |
| 31       | ROSHAN<br>SINGH<br>M42  | 2507672415<br>RC RC   | NDLS<br>SV | Not Checked<br>- |
| 39       | BHAGWAN<br>GUPTA<br>M53 | 2507668579<br>RC RC   | NDLS<br>SV | Not Checked<br>- |
|          | POOJA<br>F24            | 2507668579<br>RC RC   | NDLS<br>SV | Not Checked<br>- |
| 15       | SHOBHA DEVI<br>F52      | 2507668579<br>RC RC   | NDLS<br>SV | Not Checked      |
| 47       | SONE LAL                | 2445699743            | NDLS       | Not Checked      |

| ÷ | RA | AC Ber          | ths                 |                   |           |            |                |                 |                |
|---|----|-----------------|---------------------|-------------------|-----------|------------|----------------|-----------------|----------------|
| A | 3  | <b>3</b><br>A2  | <b>4</b><br>B1      | <b>4</b><br>B2    | 83<br>B3  | 51<br>7    | <b>7</b><br>S2 | <b>7</b><br>\$3 | <b>7</b><br>S4 |
|   | 15 | ASHOI<br>N      | K SINGH<br>I50      | 2507672<br>RC R   | 415<br>C  | NDLS<br>SV |                | Absent<br>-     |                |
|   | 15 | NEERA<br>N      | J SINGH<br>I20      | 2507672<br>RC RCI | 415<br>NF | NDLS<br>SV |                | Present<br>RCNF |                |
|   | 23 | DHI<br>SII<br>M | EERAJ<br>NGH<br>I24 | 2507672<br>RC R   | 415<br>C  | NDLS<br>SV | No             | ot Checked<br>- |                |
|   |    | RAJ SH<br>N     | IAKHER<br>I27       | 2507672<br>RC R   | 415<br>2  | NDLS<br>SV | No             | ot Checked<br>- |                |
|   |    | SHARI<br>F      | DA DEVI<br>240      | 2507672<br>RC R   | 415<br>C  | NDLS<br>SV | No             | ot Checked      |                |
|   | 31 | ROS<br>SII<br>M | SHAN<br>NGH<br>142  | 2507672<br>RC R   | 415<br>C  | NDLS<br>SV | No             | ot Checked<br>- |                |
|   | 39 | BHA<br>GU<br>M  | GWAN<br>IPTA<br>153 | 2507668<br>RC R   | 579<br>C  | NDLS<br>SV | No             | ot Checked<br>- |                |
|   |    | PO<br>F         | 0JA<br>24           | 2507668<br>RC R   | :579<br>C | NDLS<br>SV | No             | ot Checked<br>- |                |
| Ī |    | SHOBI<br>F      | HA DEVI<br>52       | 2507668<br>RC R   | :579<br>C | NDLS<br>SV | No             | ot Checked<br>- |                |
|   | 47 | SON<br>N        | E LAL<br>152        | 2445699<br>RC R   | 743<br>C  | NDLS<br>SV | No             | ot Checked<br>- |                |

22

### We can also check in the RAC filter tab.

| ← [ RAC ] S1                  |                                         | Q            |
|-------------------------------|-----------------------------------------|--------------|
| Boarding NDLS, CNB, ON        | <ul> <li>Deboarding CNB, ON,</li> </ul> | , ASH, B 🔻   |
| ALL NC TU                     | NT CAN CURR                             | RAC          |
| AT AZ BT BZ B3 H1             | SI S2 S3 S4 B4 B5                       | B6 S5 S6 RAC |
| ASHOK SINGH<br>M50- E- ~      | 2507672415 NDLS-SV<br>0 - RC            | - Confirmed  |
| 15 NEERAJ SINGH<br>M20- E- ~  | 2507672415 NDLS-SV<br>0 - RC            | RCNF         |
| 23 DHEERAJ SINGH<br>M24- E- ~ | 2507672415 NDLS-SV<br>0 - RC            |              |
| 23 RAJ SHAKHER<br>M27- E- ~   | 2507672415 NDLS-SV<br>0 - RC            | -            |
| 31 SHARDA DEVI<br>F40- E- ~   | 2507672415 NDLS-SV<br>0 - RC            | -            |
| 31 ROSHAN SINGH<br>M42- E- ~  | 2507672415 NDLS-SV<br>0 - RC            |              |
| 39 BHAGWAN GUPTA<br>M53- E- ~ | 2507668579 NDLS-SV<br>0 - RC            | Save         |
| •                             | • •                                     |              |

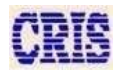

### Search Page

You can search PNR or Passenger name in chart

| Search F | Page       |                                |      |        |
|----------|------------|--------------------------------|------|--------|
| ९ २१     | 327        |                                |      |        |
| S5       | 2827553521 | GEETA DEVI                     | NDLS | -      |
| 9        | 0          | F65   E   SS                   | DBG  |        |
| S5       | 2827553521 | FUL KUMARI DEVI                | NDLS | -      |
| 12       | 0          | F46   E   SS                   | DBG  |        |
| A1       | 2827328353 | KUMKUM DEVI                    | NDLS | -      |
| 6        | 0          | F46   E                        | DBG  |        |
| A1       | 2827328353 | KUMAR RISHABH                  | NDLS | -      |
| 18       | 0          | M28   E                        | DBG  |        |
| A1       | 2827171089 | ANSU DEVI                      | NDLS | -      |
| 22       | 0          | F32   E                        | DBG  |        |
| A1       | 2827328353 | RANDHIR                        | NDLS | RCNF   |
| 11       | 0          | M28   E   RC                   | DBG  |        |
| B5       | 2827826455 | RATAN KUMAR JHA                | NDLS | -      |
| 72       | 0          | M29   E                        | DBG  |        |
| A1<br>c  | 2827328353 | NIDHI<br>M24 + D + DC<br>CLOSE | NDLS | RCNF # |
|          |            |                                |      |        |

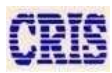

#### **Mutual Shift**

There are two types of mutual shift:-

A-Same coach- While select two passenger in same coach by long press mutual shift option will be display on your tab screen .then click "Okay" both will be shift to each other different coach-Same sets in different coach.

| Boarding           | NDLS, CNB, ON                                     | I 🔻 Deboardin      | g CNB, ON, AS            | SH, B 👻              |
|--------------------|---------------------------------------------------|--------------------|--------------------------|----------------------|
| ALL                | NC TU                                             | NT CA              | AN CURR                  | RAC                  |
| <b>58 58 77</b> B1 | <b>76 79 78 8 8 79 78 10 10 10 10 10 10 10 10</b> | <b>78 79 24</b> H1 | 88 89 98 8<br>51 52 53 5 | 88 87 89<br>54 S5 S6 |
| 27                 | RANI THAKUR<br>F54- E- ~                          | 2344990851<br>0 -  | NDLS-DBG                 |                      |
| 28                 | SHUBHAM SINGH<br>M22- E- ~                        | 2507094879<br>0 -  | NDLS-MFP                 |                      |
| 29                 | VIBHAV<br>M23- E- ~                               | 2345957970<br>0 -  | NDLS-SPJ                 |                      |
| 30                 | SHILPI SHIVAM<br>F29- E- ~                        | 2345957970<br>0 -  | NDLS-SPJ                 |                      |
| 31                 | KUMUD JHA<br>F66- E- ~                            | 2344991900<br>0 -  | NDLS-DBG                 |                      |
| 32                 | PALLAVI KUMARI<br>F46- E- ~                       | 2346073245<br>0 -  | NDLS-DBG<br>             |                      |
| 33                 | PRITESH<br>M37- E- ~                              | 2344991900<br>0 -  | NDLS-DBG                 | Save                 |
|                    | •                                                 | •                  |                          |                      |

Now select passenger for mutual shifting through long press at passenger till green line appears in front of passenger.

| ÷                        |                                                                           |                    | 2                        | $\overline{\mathbf{O}}$     |
|--------------------------|---------------------------------------------------------------------------|--------------------|--------------------------|-----------------------------|
| Boarding                 | NDLS, CNB, ON.                                                            | 💌 Deboardir        | ng CNB, ON, A            | SH, B 🔻                     |
| ALL                      | NC TU                                                                     | NT C               | CAN CURR                 | RAC                         |
| <b>58 58 77</b> A1 A2 B1 | <b>76 79 78 8 8 79 78 78 79 78 79 78 79 78 79 78 78 78 78 78 78 78 78</b> | <b>78 79 24</b> H1 | <b>88 89 98 51 52 53</b> | <b>88 87 89</b><br>S4 S5 S6 |
| 27                       | RANI THAKUR<br>F54- E- ~                                                  | 2344990851<br>0 -  | NDLS-DBG                 |                             |
| 28                       | SHUBHAM SINGH<br>M22- E- ~                                                | 2507094879<br>0 -  | NDLS-MFP                 |                             |
| 29                       | VIBHAV<br>M23- E- ~                                                       | 2345957970<br>0 -  | NDLS-SPJ<br>             |                             |
| 30                       | SHILPI SHIVAM<br>F29- E- ~                                                | 2345957970<br>0 -  | NDLS-SPJ<br>             |                             |
| 31                       | KUMUD JHA<br>F66- E- ~                                                    | 2344991900<br>0 -  | NDLS-DBG<br>             |                             |
| 32                       | PALLAVI KUMARI<br>F46- E- ~                                               | 2346073245<br>0 -  | NDLS-DBG                 |                             |
|                          | 2 item se                                                                 | elected in A1      | & A1                     |                             |
|                          | •                                                                         | •                  |                          |                             |

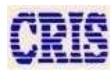

Now click on mutual shift icon at the top right of the screen.

It shows a warning message as below, tap on Okay to go ahead else tap on cancel.

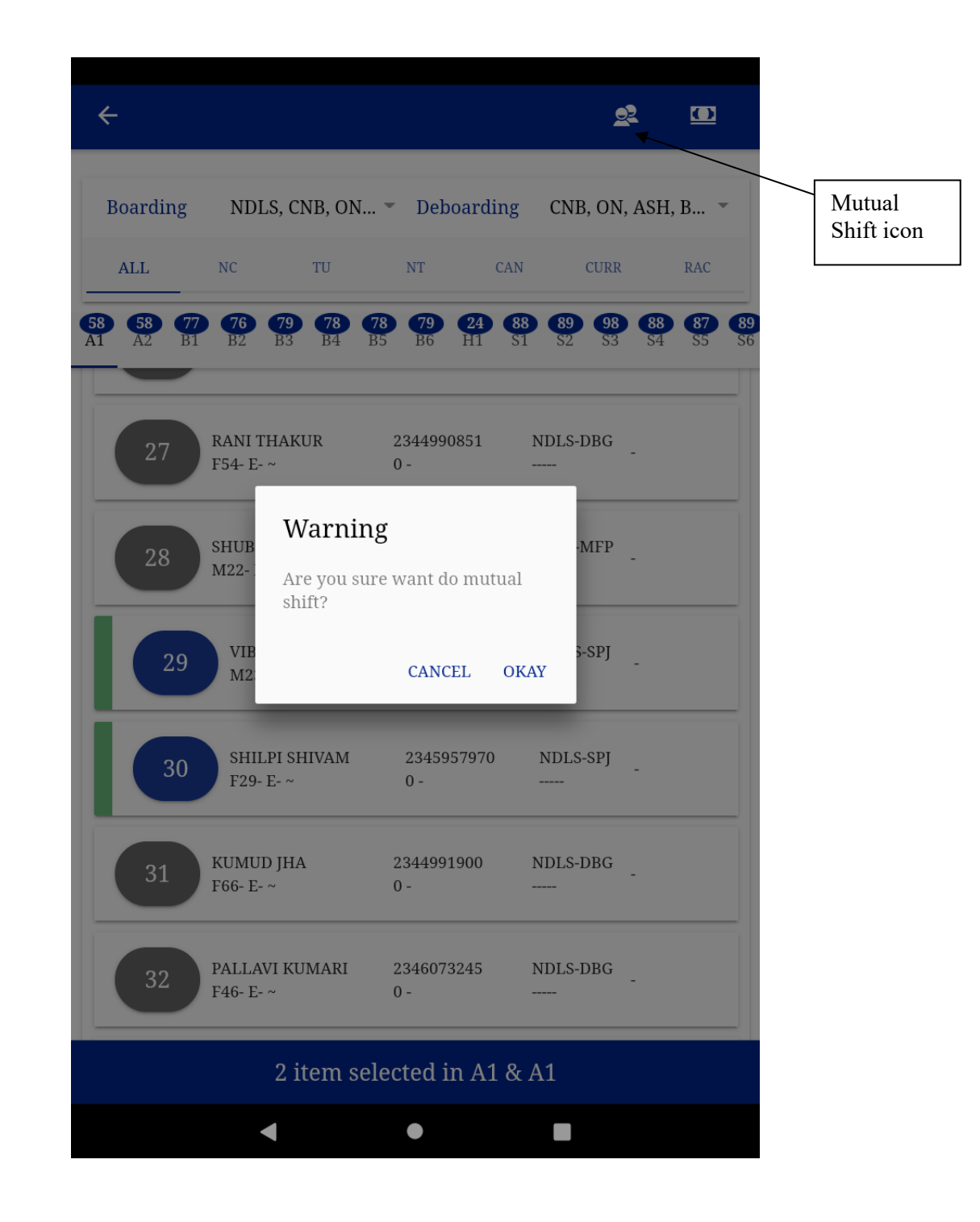

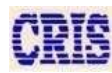

After successful shifting it appears in the chart as below.

| Boarding           | NDLS, CNB, ON.                                    | 🝷 Deboarding                            | g CNB, ON            | , ASH, B 👻                                       |
|--------------------|---------------------------------------------------|-----------------------------------------|----------------------|--------------------------------------------------|
| ALL                | NC TU                                             | NT CA                                   | N CURR               | RAC                                              |
| <b>58 58 77</b> B1 | <b>76 79 78 8 8 79 78 10 10 10 10 10 10 10 10</b> | <b>78 79 24</b><br>B5 B6 H1             | 88 89 98<br>S1 S2 S3 | <b>88 87 89</b><br>S4 S5 S6                      |
| 28                 | SHUBHAM SINGH<br>M22- E- ~                        | 2507094879<br>0 -                       | NDLS-MFP             | -                                                |
| 29                 | <del>VIBHAV</del><br><del>M23- E-~</del>          | <del>2345957970</del><br><del>0 -</del> | NDLS-SPJ<br>         | <del>-SH A1 - 29</del><br><del>TO A1 - 30;</del> |
| 29                 | SHILPI SHIVAM<br>F29- E- ~                        | 2345957970<br>0 -                       | NDLS-SPJ<br>         | -SH A1 - 30<br>TO A1 - 29;                       |
| 30                 | <del>SHILPI SHIVAM</del><br><del>F29- E- ~</del>  | <del>2345957970</del><br><del>0 -</del> | NDLS-SPJ<br>         | <del>-SH A1 - 30</del><br><del>TO A1 - 29;</del> |
| 30                 | VIBHAV<br>M23- E- ~                               | 2345957970<br>0 -                       | NDLS-SPJ             | -SH A1 - 29<br>TO A1 - 30;                       |
| 31                 | KUMUD JHA<br>F66- E- ~                            | 2344991900<br>0 -                       | NDLS-DBG             | -                                                |
| 32                 | PALLAVI KUMARI<br>F46- E- ~                       | 2346073245<br>0 -                       | NDLS-DBG             | Save                                             |
|                    |                                                   |                                         |                      |                                                  |
|                    |                                                   |                                         |                      |                                                  |

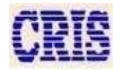

#### **Normal Shift**

This option is used when passenger wants to sit on a seat other than his booked seat. The seat where He is shifted to must be vacant. This option is also used when a passenger gets down before his booked destination. To come to this page, click on 'Shift' button on the 'Coach Information' page.

\* Θ ← Ì 0 Θ  $\bigcirc$ Boarding NDLS, CNB, ON... -Deboarding CNB, ON, ASH, B... -Normal Shift Icon ALL NC TU NT CAN CURR RAC 60 58 76 79 78 78 79 24 90 87 88 98 B6 H1 JAGAN NATH JHA 2150994511 NDLS-DBG 1 M69- E- ~ 0 -SS----RAVINDRA KUMAR 2726114789 NDLS-MFP 2 M56- E- ~ EPRPAS -\_\_\_\_\_ LALITA DEVI 2150994511 NDLS-DBG 3 F59- E- ~ 0 -SS----SHRESHTHA SINGH 2726114789 NDLS-MFP 4 F20- E- ~ EPRPAS -KUMKUM DEVI 2827328353 NDLS-DBG 6 F46- E-~ 0 ------DIVYA JHA 2507000954 NDLS-DBG F47- E- ~ 0 -SS----1 item selected in A1 

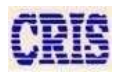

After selecting the passenger to be shifted tap on normal shift icon from the top pane. Select the vacant berth in which passenger wants to re locate. Click on Submit button to finalize the normal shifting.

| Shift Passenger to a Vacant Berth                                  | ×            |
|--------------------------------------------------------------------|--------------|
| Selected passenger to reallocate :                                 |              |
| JAGAN NATH JHA2150994511NDLS $\rightarrow$ DM69 - E - $\sim$ E -SS | BG           |
| BERTH TO BE ALLOCATED:<br>SELECT BERTH                             | $\checkmark$ |
| Vacant Berths                                                      |              |
| A1-3-NDLS-DBG                                                      |              |
| O A1-6-NDLS-DBG                                                    |              |
| O A1-26-CNB-DBG                                                    |              |
| ОКАУ                                                               |              |
|                                                                    |              |
|                                                                    |              |
|                                                                    |              |
|                                                                    |              |
|                                                                    |              |
|                                                                    |              |
|                                                                    |              |
| < ● ■                                                              |              |

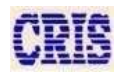

Main page appears as above after successful shifting.

| Boardin        | g NDLS, CNB, OI              | N 🔻 Deboardi                            | ng CNB, ON                           | I, ASH, B 🔻                                    |
|----------------|------------------------------|-----------------------------------------|--------------------------------------|------------------------------------------------|
| ALL            | NC TU                        | NT                                      | CAN CURR                             | R RAC                                          |
| 60 58<br>A1 A2 | 82 76 79 78<br>B1 B2 B3 B4   | <b>78 79 24</b> B5 B6 H1                | <b>88 90 98</b><br>S1 S2 S3          | 88 87<br>54 55                                 |
| 1              | JAGAN NATH JHA<br>M69- E-~   | <del>2150994511</del><br><del>0 -</del> | <del>NDLS-DBG</del><br><del>SS</del> | <del>-SH A1 - 1</del><br><del>TO A1 - 3;</del> |
| 2              | RAVINDRA KUMAR<br>M56- E- ~  | 2726114789<br>EPRPAS -                  | NDLS-MFP<br>                         | -                                              |
| 3              | LALITA DEVI<br>F59- E- ~     | 2150994511<br>0 -                       | NDLS-DBG<br>SS                       | -                                              |
| 3              | JAGAN NATH JHA<br>M69- E- ~  | 2150994511<br>0 -                       | NDLS-DBG<br>SS                       | -SH A1 - 1<br>TO A1 - 3;                       |
| 4              | SHRESHTHA SINGH<br>F20- E- ~ | 2726114789<br>EPRPAS -                  | NDLS-MFP                             | -                                              |
| 6              | KUMKUM DEVI<br>F46- E- ~     | 2827328353<br>0 -                       | NDLS-DBG<br>                         |                                                |
| 7              | DIVYA JHA<br>F47- E- ~       | 2507000954<br>0 -                       | NDLS-DBG<br>SS                       | Save                                           |
|                | •                            |                                         |                                      |                                                |

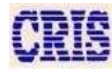

### Doctors (Go to Reports Menu Page)

This page will display the list of all doctors, if any, in the current TTE's coaches.

| Doctors                      |                        |  |
|------------------------------|------------------------|--|
| Booked under Doctor's Quota  | :                      |  |
| ANOI                         | BODY FOUND!!           |  |
| Passenger name starting with | 'DR' :                 |  |
| DR B K SINGH                 | B6 - 66                |  |
| PNR: <b>2826261495</b>       | NDLS $\rightarrow$ CPR |  |
| DR SURENDRA PRA              | B4 - 24                |  |
| DND 0640400005               |                        |  |

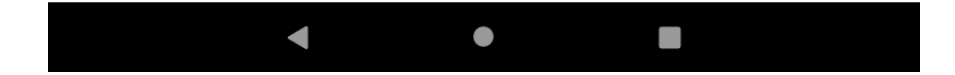

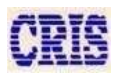

### **Select Options on Long Press**

On long press on any passenger you will get below options.

| A • |                                                                                                    | □ → B |
|-----|----------------------------------------------------------------------------------------------------|-------|
| C   | Boarding NDLS, CNB, ON Deboarding CNB, ON, ASH, H                                                               | 3     |
| Е   | 60 58 62 76 79 78 78 79 24 88 90 98 88<br>A1 A2 B1 B2 B3 B4 B5 B6 H1 S1 S2 S3 S4                                | D     |
|     | JAGAN NATH JHA         2150994511         NDLS-DBG           M69- E- ~         0 -         SS                   | F     |
| G   | 2         RAVINDRA KUMAR         2726114789         NDLS-MFP           M56- E- ~         EPRPAS -          -    | _     |
|     | 3         F59-E-~         0-         SS           1         SHRESHTHA SINGH         2726114789         NDLS-MFP | _     |
|     | F20- E- ~     EPRPAS -       KUMKUM DEVI     2827328353       NDLS-DBG                                          |       |
|     | 7         DIVYA JHA         2507000954         NDLS-DBG           F47- E- ~         0 -         SS              |       |
|     | 1 item selected in A1                                                                                           |       |

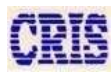

| А | Back sign (using this button go to the back page) |
|---|---------------------------------------------------|
| В | To issue EFT against PNR.                         |
| С | Manual remark to the passenger                    |
| D | To change the boarding station of passenger.      |
| Е | Information of PNR                                |
| F | To change the got down station of passenger.      |
| G | Normal shifting                                   |

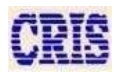

### To issue EFT against PNR (In detail):-

Long press the passenger and tap on the EFT icon at top right corner.

|                       | / 6                          | Θ                        | x 🖬                         | D                    |  |
|-----------------------|------------------------------|--------------------------|-----------------------------|----------------------|--|
| Boarding              | NDLS, CNB, ON                | I 🔻 Deboard              | ling CNB, ON                | , ASH, B 🔻           |  |
| ALL                   | NC TU                        | NT                       | CAN CURR                    | RAC                  |  |
| <b>58 82</b><br>A2 B1 | <b>76 79 78</b> B2 B3 B4     | <b>78 79 24</b> B5 B6 H1 | <b>94 90 98</b><br>S1 S2 S3 | 88 87 89<br>54 55 56 |  |
| 1                     | JAGAN NATH JHA<br>M69- E- ~  | 2150994511<br>0 -        | NDLS-DBG<br>SS              | -                    |  |
| 2                     | RAVINDRA KUMAR<br>M56- E- ~  | 2726114789<br>EPRPAS -   | NDLS-MFP<br>                | -                    |  |
| 3                     | LALITA DEVI<br>F59- E- ~     | 2150994511<br>0 -        | NDLS-DBG<br>SS              | -                    |  |
| 4                     | SHRESHTHA SINGH<br>F20- E- ~ | 2726114789<br>EPRPAS -   | NDLS-MFP                    | -                    |  |
| 6                     | KUMKUM DEVI<br>F46- E- ~     | 2827328353<br>0 -        | NDLS-DBG<br>                | -                    |  |
| 7                     | DIVYA JHA<br>F47- E- ~       | 2507000954<br>0 -        | NDLS-DBG<br>SS              | -                    |  |
|                       | 1 iter                       | n selected ir            | A1                          |                      |  |
|                       | •                            | •                        |                             |                      |  |

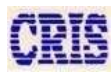

Fill the details in EFT then click on next button.

| lanual Exc     | cess Fare (  | Гicket        |                |             |                 |
|----------------|--------------|---------------|----------------|-------------|-----------------|
| 1 Journe       | 2 Passer     | igers and Lu. | – <b>3</b> Fai | re and Payn | n – <b>4</b> Su |
| Reason of      | EFT          |               |                |             |                 |
| EFT Boo        | oklet        |               |                | F   61   6  | 61 - 110 👻      |
| Train N        | o. 12560     | 6             | Collected      | l at        | NDLS -          |
| Reason'        | K.,          |               | UNBO           | OOKED LU    | GGAGE -         |
| Already l      | neld Tkt/Vou | icher/GC?     |                |             |                 |
| Туре           |              | PRS -         | Tkt No.        | 21509945    | 11              |
| From           | NDLS -       | То            | DBG -          | Class       | 2A -            |
| EFT Detail     | s            |               |                |             |                 |
| From           | NDLS -       | То            | DBG 👻          | Class       | 2A -            |
| Mobile         |              |               | Email          |             |                 |
| 1 berth(s) ava | ilable       |               |                |             |                 |
|                | PREVIOUS     |               |                | NEXT        |                 |

Payment page in EFT:

| Manual Excess Fare Ticket   |                                |
|-----------------------------|--------------------------------|
| 1 Journe – 2 Passengers and | d Lu – 3 Fare and Paym – 🜗 Sum |
| Fare Details                |                                |
| Fare :                      | 0                              |
| Excess Fare :               | 0                              |
| Luggage Fare :              | 200                            |
| GST :                       | 5                              |
| Total Fare:                 | 205.00                         |
| Select Payment Method:      |                                |
| UPI QR Code                 | 0                              |
| UPI                         | 0                              |
| POS                         |                                |
| CASH                        | ۲                              |
| SPOS                        | 0                              |
| PREVIOUS                    | PREPARE EFT                    |

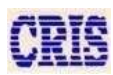

### EFT is prepared.

| Manual Excess Fare Ticket |                                        |  |  |  |  |
|---------------------------|----------------------------------------|--|--|--|--|
| 1 Journe – 2 Passer       | ngers and Lu – 3 Fare and Paym – 4 Sum |  |  |  |  |
| Summary                   |                                        |  |  |  |  |
| EFT No.                   | F - 61                                 |  |  |  |  |
| Train                     | 12566                                  |  |  |  |  |
| Collected At              | NDLS                                   |  |  |  |  |
| Reason                    | UNBOOKED LUGGAGE                       |  |  |  |  |
| From Station              | NDLS                                   |  |  |  |  |
| To Station                | DBG                                    |  |  |  |  |
| Journey Class             | 2A                                     |  |  |  |  |
| Total Fare                | 205.00                                 |  |  |  |  |
| Pay Mode                  | CASH                                   |  |  |  |  |
| Remarks                   |                                        |  |  |  |  |

CLOSE

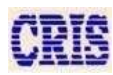

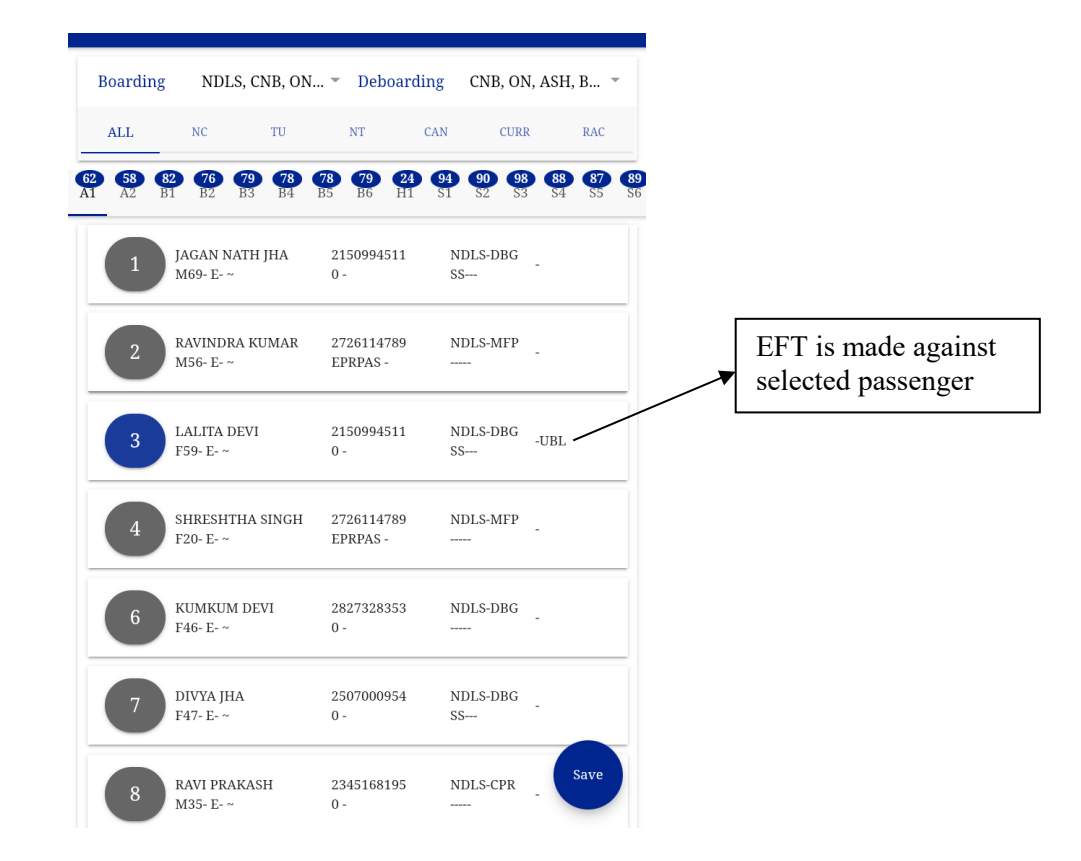

#### **EFT MIS**

#### You can check how many EFTs has been prepared in EFT MIS section.

|                                       | ← EI     | T Transa | ctions    |                |             |                |             |                                                      |
|---------------------------------------|----------|----------|-----------|----------------|-------------|----------------|-------------|------------------------------------------------------|
|                                       | EFT Numb | er Date  | Reason Cl | Fro<br>ass Stn | m<br>To Stn | Total Amt      | Pay<br>Mode |                                                      |
| Colour white                          | F - 6    | 2 21.    | 11.22 W   | VT 3A          | NDLS CN     | в ₹1,000       | UPI         | UPI payments will                                    |
| indicates that the payment is not yet | F-6      | 3 21.    | 11.22 W   | VT II          | NDLS CN     | в ₹450         | UPI         | be shown in grey colour.                             |
| done.                                 | C - 1    | 100 22.  | 11.22 W   | VT 2A          | NDLS CN     | в ₹750         | UPI         |                                                      |
|                                       | C - 1    | 101 28.  | 11.22 JI  | E 2A           | CNB CPI     | R ₹525         | CASH        | Cash payment                                         |
| Colour blue indicates                 | C - 1    | 102 28.  | 11.22 U   | BP 1A          | NDLS DB     | g ₹525         | CASH        | <ul> <li>will be shown</li> <li>in Yellow</li> </ul> |
| that the payment is successful.       | F - 6    | l 29.    | 11.22 U   | BL 2A          | NDLS DB     | G <b>₹ 205</b> | CASH        | colour.                                              |

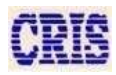

| EFTNO              | PNR No/ EFT No.                                                                       |
|--------------------|---------------------------------------------------------------------------------------|
| Reason             | Reason for allotment(e.g. without ticket)                                             |
| SRC                | Select the source of the allotted from a drop-down list of ISL's                      |
| DEST               | Select the destination of the allotted from a drop-down list of ISL's                 |
| COACH_ID           | Select the coach where the seat is to be allotted from a drop-down list of coach ID's |
| Fare               | Type in the actual journey fare                                                       |
| <b>Excess Fare</b> | Excess fare                                                                           |
| GST                | Type in the GST amount                                                                |
| Name               | Type in the passenger full name                                                       |
| Age                | Type in the passenger age                                                             |
| Sex                | Select from drop-down list                                                            |
| Berth              | Select the berth from the drop-down list. In case no berth is available and           |
|                    | passenger travels in standing mode, select 'standing' from here.                      |

### Waitlist Passenger List (Go to Menu Page):

To allot seats to a waitlist passenger, click anywhere on the row of the passenger entry.

| Waitlist Passe     | engers        |      |    |
|--------------------|---------------|------|----|
| SL                 | 3A :          | 2A   | 1A |
| ully Wait List Pas | sengers :     |      |    |
| W/L (15) 26        | MAHESH        | NDLS |    |
| 2832326700         | M46           | DBG  |    |
| W/L (16) 27        | KISH CHANDER  | NDLS |    |
| 2832326700         | M18           | DBG  |    |
| W/L (6) 50         | MANDIP PANDEY | NDLS |    |
| 2244992212         | M20           | CPR  |    |
| W/L (36) 57        | ARJUN KUMAR   | NDLS |    |
| 2832327199         | M25           | SPJ  |    |
| W/L (37) 58        | ASHOK KR      | NDLS |    |
| 2832327199         | M28           | SPJ  |    |
| W/L (38) 59        | GEETA         | NDLS |    |
| 2832327199         | F59           | SPJ  |    |
| W/L (39) 60        | C SINGH       | NDLS |    |
| 2832327199         | M69           | SPJ  |    |
| W/L (15) 64        | UTTAM PRASAD  | NDLS |    |
| 2606961584         | M47           | SEE  |    |
|                    |               |      |    |

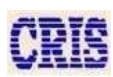

Following page would open for allotment of berth:

A. Select Coach.

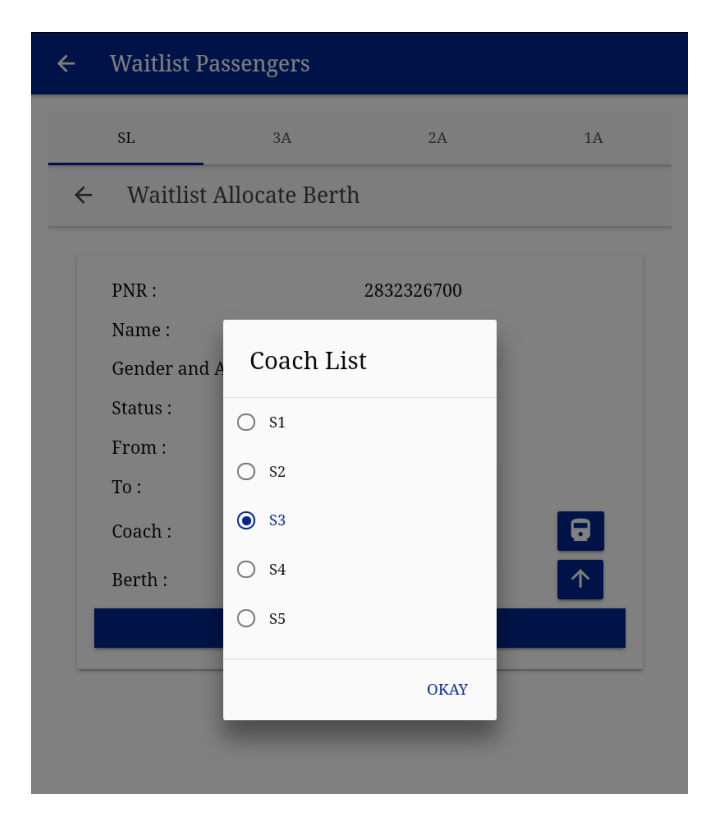

**B.** Select vacant seat and tap on okay.

| ÷ | Waitlist Pa                                      | ssengers     |                                                                                                   |                                  |
|---|--------------------------------------------------|--------------|---------------------------------------------------------------------------------------------------|----------------------------------|
|   | SL                                               | 3A           | 2A                                                                                                | 1A                               |
| ÷ | Waitlist A                                       | Allocate Ber | rth                                                                                               |                                  |
|   | PNR :<br>Name :<br>Gender and A                  | Age :        | 2832326700<br>MAHESH<br>M46                                                                       |                                  |
|   | Status :<br>From :<br>To :<br>Coach :<br>Berth : | Vacant       | S<br>2A 1A<br>Berth<br>2832326700<br>MAHESH<br>M46<br>nt Berth List<br>ding<br>5-NDLS-DBG<br>○KAY | <ul> <li>□</li> <li>↑</li> </ul> |

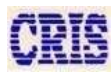

**C.** Berth is allotted to the passenger.

| Boardi             | ng NDLS                                      | , CNB, ON                   | 🔻 Deboa               | rding               | CNB, O                           | N, AS           | Н, В            | -                 |              |              |
|--------------------|----------------------------------------------|-----------------------------|-----------------------|---------------------|----------------------------------|-----------------|-----------------|-------------------|--------------|--------------|
| ALL                | NC                                           | TU                          | NT                    | CAN                 | CUF                              | R               | RAC             | 2                 |              |              |
| 77 F<br>B1 F<br>53 | 76 79 78<br>32 B3 B4<br>PHOOL H<br>F47- E- ~ | 78 79<br>B5 B6<br>KUMARI DE | 273152403<br>EPRPAS - | 89<br>S2<br>32<br>H | 99 88<br>53 54<br>IDLS-CPR<br>IO | <b>87</b><br>S5 | <b>89</b><br>S6 | <b>493</b><br>W/L |              |              |
| 54                 | ASHOK I<br>M47- Z                            | KUMAR MIS                   | 283223326<br>EPTO -   | 60 N<br>H           | IDLS-SEE<br>IO                   |                 |                 |                   |              |              |
| 55                 | ВНUМІ<br>F 9                                 |                             | 234499105<br>40964788 | 54 N<br>- R         | IDLS-DBG                         | -               |                 |                   |              |              |
| 55                 | BANI<br>F 8                                  |                             | 234499105<br>40964788 | 54 N<br>- R         | IDLS-DBC                         | -               |                 |                   | Wait<br>Conf | ing<br>ĩrmed |
| 55                 | MAHESH<br>M46- TQ                            | I<br>-                      | 28323267(<br>40731272 | 00 N<br>- V         | IDLS-DBC<br>V/L-15               | -W0<br>-1       | CNF W/          | Ľ                 | L            |              |
| 56                 | NAJRIN I<br>F30- E- ~                        | BEGUM                       | 225144089<br>0 -      | 98 N<br>P           | IDLS-DBC<br>T                    | -               |                 | _                 |              |              |
| 57                 | LAXMAN<br>M56- E- A                          | I MISHRA                    | 261342088<br>0 -      | 34 N<br>H           | IDLS-DBG<br>IO                   | -               | Save            |                   |              |              |
|                    |                                              |                             | •                     |                     |                                  |                 |                 |                   |              |              |

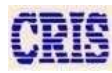

### Pass Booking (Go to Menu Page)

To allocate the berths to passenger having pass which is provided by Railways.

| ← Pass B    | ooking Details |            |              |
|-------------|----------------|------------|--------------|
| PASS NI     | IMRFR*•        | 2445548    |              |
| PASS TY     | PE*:           | 2113310    | DUTY PASS 🔻  |
| 🖶 F         | ROM : NDLS     | 🖶 TO :     | DBG          |
| Name        | Age Gender     | Food Coach | Berth        |
| Passenger # | 1              |            |              |
| TTE         | 29             | MALE       | NONE 🗑       |
|             | B2 <b>个</b>    | B2 14 NDLS | DBG <b>个</b> |
| ADD         | PASSENGER      | REMOV      | 'E LAST      |
|             | SUI            | 3MIT       |              |

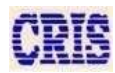

| Boarding          | NDLS, CNB, ON             | Deboarding                                    | CNB, ON                  | J, ASH, B                  |                 |                     |
|-------------------|---------------------------|-----------------------------------------------|--------------------------|----------------------------|-----------------|---------------------|
| 2 72 107<br>A2 B1 | 78 77 32<br>B2 B3 H1      | <b>93 90 98 8</b><br>S1 S2 S3 S<br>97929057 - | 8 77 80<br>4 B4 B5<br>TQ | <b>77 158 8</b><br>B6 S5 S | <b>36</b><br>56 |                     |
| 13                | BINDU<br>F30              | 2833020684<br>20409012 -                      | NDLS-CPR<br>TQ           | -                          |                 |                     |
| 14                | MD IFTAKHAR<br>M28- E- ~  | 2614104139<br>0 -                             | NDLS-DBG<br>TQ           | -                          | -               | PASS Boking<br>Done |
| 14                | TTE<br>29M- Z V           | 2445548<br>2445548 -                          | NDLS-DBG<br>TQ-DP        | DUTY PASS                  |                 |                     |
| 15                | YOGENDRA<br>M42- E- ~     | 2733020881<br>0 -                             | NDLS-CPR<br>TQ           | -                          |                 |                     |
| 16                | MD SAMIULALA<br>M51- E- ~ | 2514103982<br>0 -                             | NDLS-DBG<br>TQ           | -                          |                 |                     |
| 17                | POOJA V<br>F26            | 2152134865<br>34676763 -                      | NDLS-MFP<br>TQ           | Save                       |                 |                     |
|                   | DALU MAHTO                | 2352134830                                    | NDLS-CPR                 |                            |                 |                     |

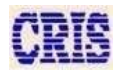

### Team Member (Go to Menu Page)

To view team members and assigned coaches.

| leam Members       |                               |
|--------------------|-------------------------------|
| Assigned Coaches : |                               |
| HHTUSER5           | A1,A2,B1,B2,B3,B4,B5,B6,H1,S1 |
| HHTUSER6           | \$2,\$3,\$4,\$5,\$6           |
| морі               | IFY ASSIGNMENT                |

### **Coach Assignment (Go to Menu Page)**

For reassignment of the un-manned coach of user by TS.

| A1       | A2 | B1 | B2 | B3 | B4 | В5 |
|----------|----|----|----|----|----|----|
| B6       | H1 | S1 |    |    |    |    |
| HTUSEDE  |    |    |    |    |    |    |
| ni useko |    | 64 | 05 | 00 |    |    |
| S2       | S3 | S4 | S5 | S6 |    |    |

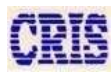

|             | ← Coach Assignment                                                                                       |                     |
|-------------|----------------------------------------------------------------------------------------------------|---------------------|
|             | HHTUSERS :         A1       A2       B1       B2       B3       B4       B5         B6       H1       S1 |                     |
|             | <u>\$2</u> <u>\$3</u> <u>\$4</u> <u>\$5</u> <u>\$6</u>                                                   |                     |
|             | UN-MANNED : SAVE ASSIGNMENT RESET                                                                        | ◆ Click on<br>Reset |
| Select User | Assign coach 52 to      HHTUSER5      Leave UN-MANNED      Cancel                                        |                     |

### Coaches Assigned Successfully

|                 | ← Coach Assignment    |
|-----------------|-----------------------|
|                 | HHTUSER5 *:           |
|                 | A1 A2 B1 B2 B3 B4 B5  |
|                 | B6 H1 S1 S2           |
|                 | HHTUSER6 *:           |
|                 | S3 S4 S5 S6           |
| Save Assignment | UN-MANNED :           |
|                 | SAVE ASSIGNMENT RESET |

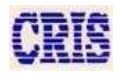

### **Occupancy (Go to Reports Menu Page)**

To enable the TTE to provide the complete ISL-to-ISL occupancy to the catering manager after the end of each journey, this page has been provided.

This includes the number of passengers traveled between each set of ISL's, and includes only those pairs where at least one passenger has traveled.

This also includes the standing waitlist passengers, traveling RAC passengers as well as EFT allotted passengers.

The coach-wise, class-wise and totals are auto-calculated here. As well as user can view passenger-wise by using filter for turn-up, not turn-up and not checked passenger.

| Occupanc | У    |        |       | ALL | ← Occupanc |          |             |       |
|----------|------|--------|-------|-----|------------|----------|-------------|-------|
|          |      |        |       |     | A2         |          |             |       |
| ом-то    | Food | Denied | TOTAL |     |            |          |             |       |
| LS-CNB   | 0    | 2      | 2     |     | FROM-TO    | Food     | Denied      | TOTAL |
| .S-BNZ   | 0    | 3      | 3     |     | NDLS-CNB   | 0        | 2           | 2     |
| .S-GKP   | 0    | 5      | 5     |     | NDLS-BNZ   | 0        | 3           | 3     |
| .S-DEOS  | 0    | 1      | 1     |     | NDLS-GKP   | 0        | 5           | 5     |
| .S-SV    | 0    | 8      | 8     |     | NDLS-DEOS  | 0        | 1           | 1     |
| .S-CPR   | 0    | 5      | 5     |     | NDLS-SV    | 0        | 8           | 8     |
| .S-SEE   | 0    | 1      | 1     |     | NDLS-CPR   |          | m           | 5     |
| .S-MFP   | 0    | 12     | 12    |     | NDLS-SEE   | Attend   | lance Type  | 1     |
| .S-SPJ   | 0    | 1      | 1     |     | NDLS-MFP   | () A11   |             | 12    |
| .S-DBG   | 0    | 17     | 17    |     | NDLS-SPJ   | O ALL    |             | 1     |
| B-MFP    | 0    | 2      | 2     |     | NDLS-DBG   | TU Onl   | у           | 17    |
| -DBG     | 0    | 1      | 1     |     | CNB-MFP    |          |             | 2     |
| S-DBG    | 0    | 1      | 1     |     | BNZ-DBG    | O NT On  | y           | 1     |
| AL       | 0    | 59     | 59    |     | TOTAL      | O Not Ch | ecked       | 59    |
|          |      |        |       |     | B1         |          | CANCEL SELE | CT    |
| ом-то    | Food | Denied | TOTAL |     | FROM-TO    | Food     |             |       |
| S-CNB    | 0    | 12     | 12    |     | NDLS-CNB   | 0        | 12          | 12    |
| S-ON     | 0    | 2      | 2     |     | NDLS-ON    | 1        | 2           | 2     |
| .S-GKP   | 0    | 1      | 1     |     | NDLS-GKP   | 0        | 1           | 1     |
| _S-SV    | 0    | 6      | 6     |     | NDLS-SV    | 0        | 6           | 6     |
| .S-CPR   | 0    | 4      | 4     |     | NDLS-CPR   | 0        | 4           | 4     |
| .S-HJP   | 0    | 6      | 6     |     | NDLS-HJP   | 0        | 6           | 6     |
| .S-MFP   | 1    | 15     | 16    |     | NDLS-MFP   | 1        | 15          | 16    |
| .S-SPJ   | 0    | 7      | 7     |     | NDLS-SPJ   | 0        | 7           | 7     |

Select attendance type

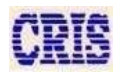

1

### Fare Chart Page (Go to Reports Menu Page)

This page has been provided to enable the TTE to get Class wise complete ISL-to-ISL Fare Chart.

This includes Total Fare, Base Fare, Catering charges, Reservation Fee, Superfast fee, Meal Fee and GST.

| Ō     |            |           |               |              |              |            |             |             |     |
|-------|------------|-----------|---------------|--------------|--------------|------------|-------------|-------------|-----|
|       | Fare Chart |           |               |              |              |            |             |             |     |
|       |            |           |               |              |              |            |             |             |     |
|       | FARE CA    | ALCULATOR |               |              |              | FAR        | E CHART     |             |     |
|       | 1          | -         |               |              | T            |            |             | 1           | _   |
| Class | From       | То        | Total<br>Fare | Base<br>Fare | Cateri<br>ng | Res<br>Fee | Sup.<br>Fee | Mela<br>Fee | GST |
| 1A    | NDLS       | CNB       | 1815          | 1593         | 0            | 60         | 75          | 0           | 87  |
| 1A    | NDLS       | ON        | 1840          | 1617         | 0            | 60         | 75          | 0           | 88  |
| 1A    | NDLS       | ASH       | 2075          | 1841         | 0            | 60         | 75          | 0           | 99  |
| 1A    | NDLS       | BNZ       | 2100          | 1865         | 0            | 60         | 75          | 0           | 100 |
| 1A    | NDLS       | GKP       | 2760          | 2493         | 0            | 60         | 75          | 0           | 132 |
| 1A    | NDLS       | DEOS      | 2875          | 2603         | 0            | 60         | 75          | 0           | 137 |
| 1A    | NDLS       | SV        | 3030          | 2750         | 0            | 60         | 75          | 0           | 145 |
| 1A    | NDLS       | CPR       | 3160          | 2874         | 0            | 60         | 75          | 0           | 151 |
| 1A    | NDLS       | SEE       | 3275          | 2984         | 0            | 60         | 75          | 0           | 156 |
| 1A    | NDLS       | НЈР       | 3320          | 3027         | 0            | 60         | 75          | 0           | 158 |
| 1A    | NDLS       | MFP       | 3410          | 3112         | 0            | 60         | 75          | 0           | 163 |
| 1A    | NDLS       | SPJ       | 3500          | 3198         | 0            | 60         | 75          | 0           | 167 |
| 1A    | NDLS       | DBG       | 3545          | 3241         | 0            | 60         | 75          | 0           | 169 |
| 2A    | NDLS       | CNB       | 1085          | 938          | 0            | 50         | 45          | 0           | 52  |
| 2A    | NDLS       | ON        | 1100          | 952          | 0            | 50         | 45          | 0           | 53  |
| 2A    | NDLS       | ASH       | 1250          | 1095         | 0            | 50         | 45          | 0           | 60  |
| 2A    | NDLS       | BNZ       | 1265          | 1109         | 0            | 50         | 45          | 0           | 61  |
| 2A    | NDLS       | GKP       | 1645          | 1471         | 0            | 50         | 45          | 0           | 79  |
| 2A    | NDLS       | DEOS      | 1710          | 1533         | 0            | 50         | 45          | 0           | 82  |
| 2A    | NDLS       | SV        | 1795          | 1614         | 0            | 50         | 45          | 0           | 86  |
| 2A    | NDLS       | CPR       | 1875          | 1690         | 0            | 50         | 45          | 0           | 90  |
| 2A    | NDLS       | SEE       | 1940          | 1752         | 0            | 50         | 45          | 0           | 93  |
| 2A    | NDLS       | НЈР       | 1965          | 1776         | 0            | 50         | 45          | 0           | 94  |
| 2A    | NDLS       | MFP       | 2020          | 1829         | 0            | 50         | 45          | 0           | 96  |
| 2A    | NDLS       | SPJ       | 2070          | 1876         | 0            | 50         | 45          | 0           | 99  |
| 2A    | NDLS       | DBG       | 2100          | 1905         | 0            | 50         | 45          | 0           | 100 |
| 3A    | NDLS       | CNB       | 775           | 653          | 0            | 40         | 45          | 0           | 37  |
| 3A    | NDLS       | ON        | 790           | 667          | 0            | 40         | 45          | 0           | 38  |
| 3A    | NDLS       | ASH       | 895           | 767          | 0            | 40         | 45          | 0           | 43  |
| 3A    | NDLS       | BNZ       | 905           | 777          | 0            | 40         | 45          | 0           | 43  |

### PRS Data Page (Go to Reports Menu Page)

After NT the passenger those vacant berths send to PRS. By tap on release vacant berths icon (**Remaining berths after clearing RAC, WL etc.**)

| ≡ HHJ                                | [ 2.7.2              | ଷ                                        | G                            | •                            | រោ 👘                                       |
|--------------------------------------|----------------------|------------------------------------------|------------------------------|------------------------------|--------------------------------------------|
| Duty Statio                          | on :                 |                                          | NDLS -                       | GKP                          |                                            |
| Coaches A                            | ssigned :            |                                          | A1,A2,B1<br>S4,S5,S6         | ,B2,B3,B4,E                  | 5,B6,H1,S1,S2,S3,                          |
| Remote :                             |                      |                                          | NDLS, CN                     | NB, ASH                      |                                            |
| Private Ca                           | sh :                 |                                          | ₹ 1500                       |                              |                                            |
| Last Load                            | Time :               |                                          | 28.11.202                    | 22 13:05:39                  |                                            |
| Last Synce                           | d Time :             |                                          |                              |                              |                                            |
| Network :                            |                      |                                          | Connecte                     | ed via 4g                    |                                            |
| A1 (6)<br>B3 (7)<br>H1 (2)<br>S4 (8) | 0)<br>9)<br>4)<br>8) | A2 (58)<br>B4 (78)<br>S1 (88)<br>S5 (87) | B1 (<br>B5 (<br>S2 (<br>S6 ( | (82)<br>(78)<br>(90)<br>(89) | B2 (76)<br>B6 (79)<br>S3 (98)<br>W/L (493) |
| Remote                               | Chart                | WL                                       | Curr                         | Vac                          | Fare                                       |
| NDLS                                 | Y                    | Y                                        | Y                            | Y                            | Y                                          |
| 🖋 Last                               | Synced at            | :                                        |                              |                              | C                                          |
| o N                                  | EW CHART             | DUTY/                                    |                              | VIEW                         | CHART 🖬                                    |

Tap on forward icon to proceed.

| erthRelease | Modal |      |      |  |
|-------------|-------|------|------|--|
| Berth No    | Coach | Src  | Dest |  |
| 39          | B1    | CNB  | DBG  |  |
| 26          | A1    | CNB  | DBG  |  |
| 1           | A1    | NDLS | DBG  |  |
| 2           | A1    | NDLS | MFP  |  |
| 3           | A2    | NDLS | ASH  |  |
| 4           | A2    | NDLS | MFP  |  |
| 5           | A2    | NDLS | SPJ  |  |
| 8           | A2    | NDLS | SPJ  |  |
| 2           | B1    | NDLS | НЈР  |  |
| 3           | B1    | NDLS | SV   |  |
| 4           | B1    | NDLS | DBG  |  |
| 5           | B1    | NDLS | CPR  |  |

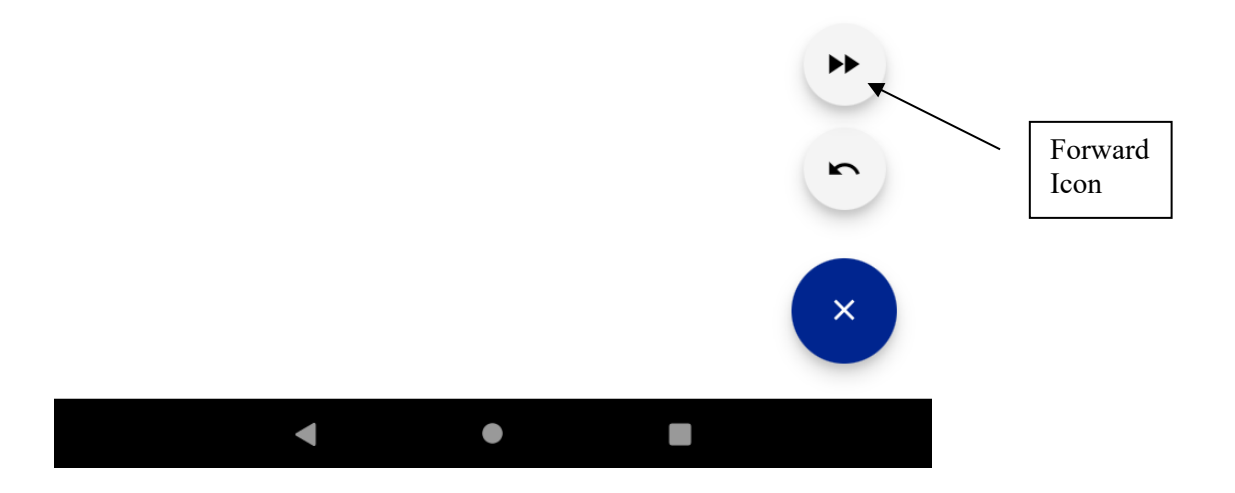

| BerthReleaseModal |          |                                     |                                     |      |                 |         |
|-------------------|----------|-------------------------------------|-------------------------------------|------|-----------------|---------|
| I                 | Berth No | Coach                               | Src                                 | Dest |                 |         |
|                   | 39       | B1                                  | CNB                                 | DBG  |                 |         |
|                   | 26       | A1                                  | CNB                                 | DBG  |                 |         |
|                   | 1        | A1                                  | NDLS                                | DBG  |                 |         |
|                   | 2        | A1                                  | NDLS                                | MFP  |                 |         |
|                   | 3        | A2                                  | NDLS                                | ASH  |                 |         |
|                   | 4        | Confirm Berth<br>Release            |                                     | MFP  |                 |         |
|                   | 5        |                                     |                                     | SPJ  |                 |         |
|                   | 8        | Do you want to                      | release not used                    | SPJ  |                 |         |
|                   | 2        | berths? Doing<br>restrict you to    | this would<br>use released          | HJP  |                 |         |
|                   | 3        | berth till next i<br>suggested to m | remote only. It is<br>ake all RAC & | SV   |                 |         |
|                   | 4        | Waitlist allotment before doing     |                                     | OBG  |                 | Tan on  |
|                   | 5        | (110)                               |                                     | CPR  |                 | <br>Yes |
|                   |          |                                     | CANCEL YES                          |      |                 |         |
|                   |          |                                     |                                     |      |                 |         |
|                   |          |                                     |                                     |      | <b>&gt;&gt;</b> |         |
|                   |          |                                     |                                     |      |                 |         |
|                   |          |                                     |                                     |      | 5               |         |
|                   |          |                                     |                                     |      |                 |         |
|                   |          |                                     |                                     |      |                 |         |
|                   |          |                                     |                                     |      | ×               |         |
|                   |          |                                     |                                     |      |                 |         |
|                   |          | •                                   | •                                   |      |                 |         |

#### After tapping on forword button a popup will show for confirmation.

| ≡ HHT 2.7.2                                    | 0                                         | C 🕚                    | រេ <                             |  |
|------------------------------------------------|-------------------------------------------|------------------------|----------------------------------|--|
| User: S                                        | ANDEEP KUMAR                              | [HHTUSER3]             |                                  |  |
| Duty Details :                                 |                                           |                        |                                  |  |
| Trip ID :                                      |                                           | 5F60019                |                                  |  |
| Train Src Date :                               |                                           | 18.11.2022             |                                  |  |
| Train No :                                     |                                           | 12566 - BIHAR SA       | MPARK KRANTI E                   |  |
| Duty Station :                                 |                                           | NDLS $\rightarrow$ GKP |                                  |  |
| Coaches Assigned :                             |                                           | Δ1 Δ2 R1 R2 R3 R       | <sup>4</sup> ,B5,B6,H1,S1,S2,S3, |  |
| Remote :<br>Private Cash :<br>Last Load Time : | Warning Alert<br>Berths sent to PRS<br>OK |                        |                                  |  |
| Last Synced Time :                             |                                           |                        |                                  |  |
| Network :                                      |                                           | Connected via 4g       |                                  |  |
| Chart status :                                 |                                           |                        |                                  |  |
| A1 (68)                                        | A2 (58)                                   | B1 (99)                | B2 (76)                          |  |
| B3 (79)                                        | B4 (79)                                   | B5 (78)                | B6 (79)                          |  |
| H1 (26)                                        | S1 (91)                                   | S2 (90)                | S3 (98)                          |  |
| S4 (88)                                        | S5 (145)                                  | S6 (89)                | W/L (4                           |  |
| NEW CHART/DUTY                                 |                                           | VIE                    | W CHART 🛱                        |  |
|                                                |                                           | •                      | _                                |  |

### Pass Booking Page (Go to Reports Menu Page)

Pass Booking Page will display the all information of those passengers which has been issue pass-booking ticket.

| ← Pass Booking Passengers |                    |             |             |
|---------------------------|--------------------|-------------|-------------|
| PASS NO.                  | NAME<br>AGE/GENDER | SRC<br>DEST | COACH-BERTH |
| 2452578                   | ABC<br>25M         | NDLS<br>ASH | A1 - NA     |
| 2452578                   | ABC<br>25M         | NDLS<br>ASH | A1 - 44     |

### About Page (Go to Menu Page)

About Page display the all information related to App and all symbols information and meaning of symbols

| ÷            | About ×                                                                                          |
|--------------|--------------------------------------------------------------------------------------------------|
|              | What's New                                                                                       |
| $\otimes$    | Facility of showing RAC passengers in chart view page with RAC filter                            |
| $\bigotimes$ | De-boarding filter has been added in chart page                                                  |
| $\otimes$    | Facility to restrict TTE to enable him to check the passengers of<br>his beat only               |
| $\otimes$    | Facility to prepare EFT of the passenger having UTS ticket to the reserved class                 |
| $\bigotimes$ | Facility to prepare EFT in un reserve coaches                                                    |
| $\otimes$    | Showing Device ID and UUID on home page without login for betterment in device management        |
| $\otimes$    | Showing vacant berth reason in Vacant berth module                                               |
| $\otimes$    | Fixed vacant berths availability issue for RAC allotment                                         |
| $\otimes$    | Fixed visibility issue in EFT form input                                                         |
| $\otimes$    | Fixed App hanging at splash screen issue                                                         |
| $\otimes$    | Limits the timeout of all transaction of synchronization to ignore unlimited waiting of TTEs     |
| $\otimes$    | Fixed double entry issue on allotment if passengers reallocate the berth on intermediate station |
| $\otimes$    | Restricted shifting of RAC, WL and NOSB passengers                                               |
| $\otimes$    | Various other bugs fixed                                                                         |
|              |                                                                                                  |

ST Standing

| ← About                     | ×                                        |  |  |  |
|-----------------------------|------------------------------------------|--|--|--|
| App Information             |                                          |  |  |  |
| IMEI Number                 | bc2debd579948408<br>13559753355182770000 |  |  |  |
| UUID                        | bc2debd579948408                         |  |  |  |
| Make & Model                | incar   T84G                             |  |  |  |
| App Version                 | 2.7.2                                    |  |  |  |
| os version                  | 11                                       |  |  |  |
| Release Date                | 09 Dec 2022                              |  |  |  |
| Hardware Serial No          | unknown<br>NaN                           |  |  |  |
| Remarks Symbols Information |                                          |  |  |  |
| SH Shifted                  | GA Got Down At                           |  |  |  |
| BA Boarded At               | EFT EFT                                  |  |  |  |
| WC Waitlist Confirm         | WS Waitlist standing                     |  |  |  |

RCNF RAC Confirm

53

| ×                                                                |  |  |  |  |
|------------------------------------------------------------------|--|--|--|--|
| Symbols Information                                              |  |  |  |  |
| 🕴 Auto Differential Pull Data                                    |  |  |  |  |
| <ul> <li>Vacant berth sent to PRS</li> </ul>                     |  |  |  |  |
| 😫 Mutual shift for passengers                                    |  |  |  |  |
| 🕅 Got down passengers                                            |  |  |  |  |
| 🗘 Sync data                                                      |  |  |  |  |
| ~ Etkt Passenger                                                 |  |  |  |  |
| • Preview before save                                            |  |  |  |  |
| V Veg Meal                                                       |  |  |  |  |
| Z Concession Ticket                                              |  |  |  |  |
| \$ Original passenger upgraded                                   |  |  |  |  |
| ENV Etkt Non Veg Passenger                                       |  |  |  |  |
| Y YTSK Booked Ticket                                             |  |  |  |  |
| NV Non Veg Food Choice                                           |  |  |  |  |
| % Non Veg non Etkt Passenger                                     |  |  |  |  |
| # Non Veg non Etkt Passenger                                     |  |  |  |  |
| YU Quota Code                                                    |  |  |  |  |
| / Then VIP Symbol ! Upgraded passenger                           |  |  |  |  |
| NRF Non refund across the counter                                |  |  |  |  |
| <ul> <li>Atas Transfered PNR, Ask for Catering option</li> </ul> |  |  |  |  |
| + Passenger booked under DOCTOR concession                       |  |  |  |  |
| Q Serach by PNR and passenger name                               |  |  |  |  |
| > Passenger opted for Bedroll                                    |  |  |  |  |
| PORT                                                             |  |  |  |  |
|                                                                  |  |  |  |  |

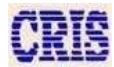

#### Feedback Page (Go to Menu Page)

Feedback page will be used for TTEs for filling feedback related to HHT application (Like as- chart download, UI design and Data sync problem)

| ← Feedback Form  |                                          |
|------------------|------------------------------------------|
|                  |                                          |
| Chart Download   | Please Select 🗸                          |
| Navigation       | Excellent 🗸                              |
| UI Design        | Good ~                                   |
| Sync Performance | Very good 🗸                              |
| Ease to access   | Poor 🗸                                   |
| Remark           | User can also give feedback in<br>remark |
|                  |                                          |

#### FEEDBACK SUBMIT

#### 1. Dos And Don'ts:

#### Dos:

- 1. Always use only the finger for clicking on the screen of the HHT.
- 2. Keep the device away from direct flame or hot stuff.
- 3. Keep the device away from moisture.
- 4. Always log off from the application after all the work has been finished. Also switch off the phone in the device. This saves the battery backup.

#### Don'ts:

- 1. Use of any other pointing device, like a pen, on the device screen. This may damage the screen and render the device useless.
- 2. Drop the device on the floor.
- 3. Click on the device screen with high force.
- 4. Use the device phone while working with the application.

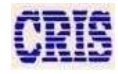